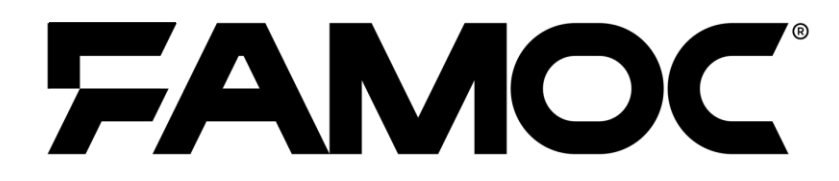

# Policy Templates Guide

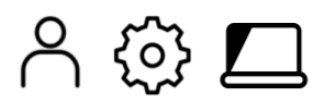

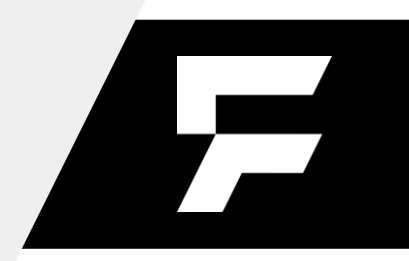

www.famoc.com

PUBLISHED BY

Famoc Software Limited

Atrium Business Centre

The Atrium, Blackpool Park

Cork, Ireland

Copyright© 2008-2022 by Famoc Software Limited

All rights reserved. No part of the contents of this document may be reproduced or transmitted in any form or by any means without the written permission of the publisher.

Famoc<sup>™</sup> and FAMOC<sup>™</sup> are either registered trademarks or trademarks of Famoc Software Limited.

This publication may contain the trademarks and service marks of third parties and such trademarks and service marks are the property of their respective owners.

THE SPECIFICATIONS AND INFORMATION REGARDING THE PRODUCTS AND SERVICES IN THIS MANUAL ARE SUBJECT TO CHANGE WITHOUT NOTICE. ALL STATEMENTS, INFORMATION, AND RECOMMENDATIONS IN THIS MANUAL ARE BELIEVED TO BE ACCURATE BUT ARE PRESENTED WITHOUT WARRANTY OF ANY KIND, EXPRESS OR IMPLIED. USERS MUST TAKE FULL RESPONSIBILITY FOR THEIR APPLICATION OF ANY PRODUCTS AND SERVICES. THE LICENSE AND LIMITED WARRANTY FOR THE ACCOMPANYING PRODUCT AND SERVICES ARE SET FORTH IN THE Famoc TERMS AND CONDITIONS AND ARE INCORPORATED HEREIN BY THIS REFERENCE.

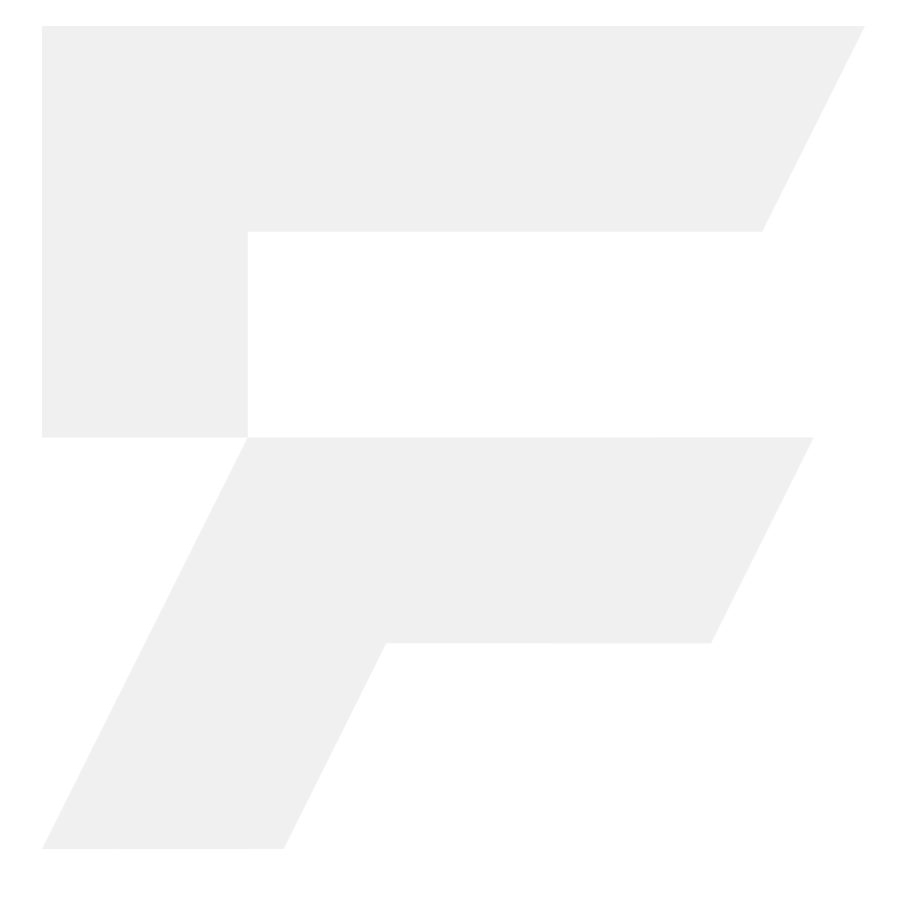

#### Table of contents

| 1. Device policy in FAMOC                | 5  |
|------------------------------------------|----|
| 1.1. Refresh Policies on Devices         | 7  |
| 1.2. Policies Status Popup               | 7  |
| 2. Fully managed policy Templates        | 9  |
| 2.1. General settings tab                | 9  |
| 2.1.1. Schedules settings                | 11 |
| 2.2 Assigned groups                      | 12 |
| 2.3 Policy components                    | 13 |
| 2.4 Security options                     | 14 |
| 2.4.1 Restriction (time/geo/speed) rules | 15 |
| 2.4.2 Wipe policy                        | 17 |
| 2.4.3 Network policy                     | 18 |
| 2.4.4 Location policy                    | 20 |
| 2.4.5 Update policy                      | 21 |
| 2.4.6 Hardware policy                    | 22 |
| 2.4.7 Encryption policy                  | 27 |
| 2.4.8 Installer policy                   | 27 |
| 2.4.9 Application restrictions           | 28 |
| 2.4.10 Application policy                | 32 |
| 2.4.11 Samsung KSP                       | 34 |
| 2.5 Advanced                             | 35 |
| 3. BYOD/WPC policy templates             | 39 |
| 3.1. General settings tab                | 39 |
| 3.1.1. Schedules settings                | 41 |
| 3.2 Assigned groups                      | 42 |
| 3.3 Policy components                    | 42 |
| 3.4 Device security options              | 43 |
| 3.5 Work profile security options        | 46 |
| 3.6 Enabled applications and widgets     | 51 |
| 3.7 Advanced settings                    | 52 |
| 4. COSU Policies                         | 55 |
| 4.1. General settings tab                | 55 |

| 4.1.1. Schedules settings                 | 56 |
|-------------------------------------------|----|
| 4.2 Assigned groups                       | 57 |
| 4.3 Policy components                     | 58 |
| 4.4 COSU mode settings                    | 59 |
| 4.5 Security options                      | 60 |
| 4.5.1 Wipe policy                         | 61 |
| 4.5.2 Network policy                      | 62 |
| 4.5.3 Location policy                     | 63 |
| 4.5.4 Update policy                       | 63 |
| 4.5.5 Hardware policy                     | 64 |
| 4.5.6 Encryption policy                   | 64 |
| 4.5.7 Installer policy                    | 65 |
| 4.5.8 Application restrictions            | 65 |
| 4.5.9 Application policy                  | 66 |
| 4.5.9 Samsung KSP                         | 67 |
| 4.6 Advanced                              | 67 |
| 5. Shared device Policies                 | 70 |
| 5.1. General settings tab                 | 70 |
| 5.1.1. Schedules settings                 | 70 |
| 5.2 Assigned device groups                | 71 |
| 5.3 Policy components                     | 71 |
| 5.4 Security options on the device        | 72 |
| 5.4.1 Update policy                       | 72 |
| 5.4.2 Hardware policy                     | 73 |
| 5.5 User profile settings                 | 73 |
| 5.5.1 Work profile restrictions           | 73 |
| 5.5.2 Enabled applications                | 74 |
| 5.6 Advanced                              | 74 |
| 6. Policies Status on Device Details Page | 75 |

# 1. Device policy in FAMOC

Since the 5.8 version of FAMOC, policy templates will be separated for Fully managed, BYOD/WPC and COSU devices. Depending on the enrollment process devices will have different type of policies applied.

To start policy configuration, go to **MANAGEMENT**  $\rightarrow$  **Settings**  $\rightarrow$  **Policies** tab. Possible main actions (buttons on the top of the list) are:

- 1. Add policy template allows administrator to create a new policy template.
- 2. Refresh policies on devices enables administrator to apply a policy on several devices.
- Policies status gives an overview of devices assigned to each policy, compliant devices, devices with an outdated policy and devices on which the policy has not yet been implemented.
- 4. **Unmerged/Deprecated policies** if you have been using previous versions of FAMOC you can see here all the policies that are Unmerged and/or Deprecated.

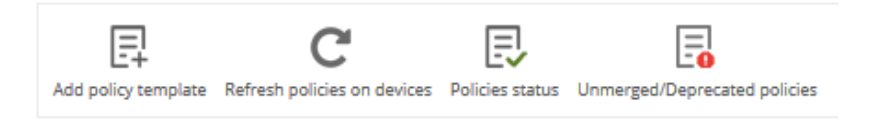

Figure 1 Main action buttons

If there are any previously used templates that have not yet been merged, you will see a warning.

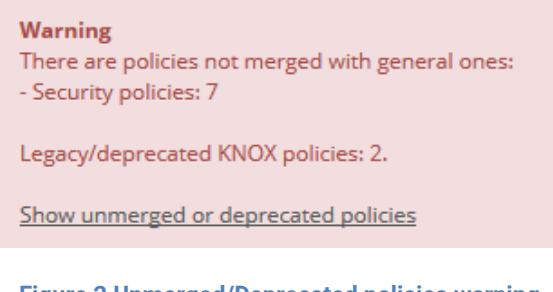

Figure 2 Unmerged/Deprecated policies warning

Merging process is described in detail <u>here</u>.

| Policies Alerts Serve  | rs System advanced                   |                               |                              |                                    |                     |   |    |         |   |
|------------------------|--------------------------------------|-------------------------------|------------------------------|------------------------------------|---------------------|---|----|---------|---|
| Fully managed policies | ₽ C                                  | , e                           |                              |                                    |                     |   |    |         |   |
| BYOD policies          | Add policy template Refresh policie: | s on devices Policies status  | Default polic                |                                    |                     |   |    |         |   |
|                        |                                      | Policy template name          | Default polit                | .y<br>Created on                   | Last modified on    |   |    |         |   |
|                        | Default general policy               |                               |                              | 2018-11-30 08:36:56                | 2020-04-15 11:39:48 | Q | ۳. | <br>Ľ   |   |
|                        |                                      | <<   <                        | <u>1</u>   all (18)   >   >> | 25 💛 items per pa                  | ge                  |   |    |         |   |
|                        |                                      | Policy template               | name                         | Search                             | Clear               |   |    |         |   |
|                        | Policy template name                 | Priority Assigned user groups | Assigned device groups       | Created on                         | Last modified on    |   |    |         |   |
|                        |                                      | +                             | PLAY 255                     | 2020-01-29 12:31:06                | 2020-03-31 16:26:48 | Q |    | <br>•   | Î |
|                        |                                      | <b>† ↓</b>                    | rue (S                       | 2020-02-12 12:48:29                | 2020-04-22 15:21:04 | Q | 1  |         | Î |
|                        |                                      | T + Tonman                    |                              | 2019-11-06 15:31:00                | 2019-11-20 20:33:02 | Q |    | <br>LD) | Î |
|                        |                                      | <b>†</b> ‡                    | CODE - reser                 | 2019-10-31 10:46 <mark>:</mark> 13 | 2020-05-04 16:31:55 | Q | 1  |         | Î |
|                        |                                      | † †                           | C2282-w84                    | 2019-10-30 13:52:32                | 2020-01-31 11:32:37 | Q | ۳  | <br>Ľ   | Î |

**Figure 3 Policy templates** 

NOTE: Default policy is now on top of the list and groups can't be assigned to it. Policy is applied to devices that are not assigned to any other policy. There are separate default policies for both device groups (full management and BYOD).

Policy templates list columns description:

- 1. **Policy template name** name of the policy template (clicking on the policy name, opens policy edit page)
- Priority order of the policy template selection for devices (if user is not assigned to any of the groups used in existing policy templates – last policy template will be applied for user's devices, if user is assigned to one of the groups used in existing policy templates – the highest policy template will be applied for user's devices). Clicking on the green arrows changes order.
- 3. Assigned user groups user groups assigned to policy template
- 4. Assigned device groups device groups assigned to policy template
- 5. Created on date of the policy template creation
- 6. Action column described in detail in the table below

| Operation             | lcon     | Description                                                                                                    |
|-----------------------|----------|----------------------------------------------------------------------------------------------------|
| Preview               | Q        | Shows the policy template details (without possibility to edit)                                                                                                    |
| Show policy<br>status | <b>P</b> | Opens popup with overview of devices assigned to policy, compliant<br>devices, devices with an outdated policy and devices on which the<br>policy has not yet been implemented |
| Edit                  |          | Opens edit form                                                                                                    |

| Save as | Ľ | Save existing policy as a new one                                                                                                    |
|---------|---|----------------------------------------------------------------------------------------------------|
| Delete  | Î | Adds possibility to delete policy template (only if policy template is<br>not applied currently on any of the devices). If such policy template<br>is applied currently - alert message will be shown ("Policy template<br>is already applied on devices and cannot be deleted.") |

# 1.1. Refresh Policies on Devices

Clicking on the **Refresh policies on devices** button, directs to operation page. Devices list is filled automatically with all devices that need to have the policy applied (devices with outdated policies and on which policies are not applied, but have agents installed).

| Select                                                                                                    |  |  |  |  |  |
|----------------------------------------------------------------------------------------------------|--|--|--|--|--|
| st (1) Select device<br>Huawei Mate 20 Lite X<br>Samsung SM-J530G Galaxy J5 2017 X<br>Samsung SM-J415FN Galaxy J4 Plus X<br>0 Oppo A5 X                                                                         |  |  |  |  |  |
| Select <ul> <li>Select <ul> <li>Huawel Mate 20 Lite</li> <li>Samsung SM-J530G Galaxy J5 2017</li> <li>X</li> <li>Samsung SM-J415FN Galaxy J4 Plus</li> <li>X</li> <li>Oppo A5</li> <li>X</li> </ul> </li> </ul> |  |  |  |  |  |
| 3         Huawei Mate 20 Lite         X           2         Samsung SM-J530G Galaxy J5 2017         X           7         Samsung SM-J415FN Galaxy J4 Plus         X           0         Oppo A5         X      |  |  |  |  |  |
| 2         Samsung SM-J530G Galaxy J5 2017         X           7         Samsung SM-J415FN Galaxy J4 Plus         X           0         Oppo A5         X                                                        |  |  |  |  |  |
| 7 Samsung SM-J415FN Galaxy J4 Plus X<br>0 Oppo A5 X                                                                                                    |  |  |  |  |  |
| 0 Oppo A5 X                                                                                                    |  |  |  |  |  |
|                                                                                                    |  |  |  |  |  |
| 9 Nokia 3 X                                                                                                    |  |  |  |  |  |
| 9 Nokia 7 plus X                                                                                                    |  |  |  |  |  |
| 4 Zebra TC51 TC56 X                                                                                                    |  |  |  |  |  |
| 0 myPhone Hammer Energy 18x9 X                                                                                                    |  |  |  |  |  |
| 7 Motorola Moto G X                                                                                                    |  |  |  |  |  |
| 7 Samsung SM-G950F Galaxy S8 X                                                                                                    |  |  |  |  |  |
| Zebra TC52 X                                                                                                    |  |  |  |  |  |
| 7 Apple iPad Air X                                                                                                    |  |  |  |  |  |
| nal operation settings:                                                                                                    |  |  |  |  |  |
|                                                                                                    |  |  |  |  |  |
|                                                                                                    |  |  |  |  |  |
|                                                                                                    |  |  |  |  |  |
| ○ 2019-10-30 C at 11:33 ⊗ + random 0                                                                                                    |  |  |  |  |  |
| will be performed once the device contacts the server -                                                                                                    |  |  |  |  |  |
|                                                                                                    |  |  |  |  |  |

Figure 4 Refresh policies operation page

You can decide if you wish to perform the operation now or schedule it for later. To confirm your choice click **Send**.

# 1.2. Policies Status Popup

On clicking the **Policies status** button, popup with all policies status appears. The popup displays an overview of devices assigned to each policy, compliant devices, devices with an outdated policy and devices on which the policy has not yet been implemented.

Clicking on the preview icon, displays a list of devices.

| Add policy ten | plate Refresh policies on devices Policies  | <b>J</b><br>status | Unme      | rged/ | /Depr                |
|----------------|---------------------------------------------|--------------------|-----------|-------|----------------------|
|                |                                             |                    |           |       |                      |
|                | Policy status                               |                    |           |       | ×                    |
|                | Policy template dat                         | ta                 |           |       |                      |
|                | Policy template name:                       | Ha                 | arvey Seo | ure   |                      |
|                | Policy template type:                       | Po                 | olicy     |       |                      |
|                | Assigned user groups:                       | Ha                 | arvey Seo | ure   |                      |
|                | Assigned device groups:                     |                    |           |       |                      |
|                | Last modification date:                     | 20                 | 019-10-29 | 9 15: | 57 <mark>:</mark> 22 |
|                | Policy status                               |                    |           |       |                      |
|                | Devices assigned to policy:                 |                    | 1         | 2     | Q                    |
|                | Compliant devices:                          |                    | (         | 0     | Q                    |
|                | Outdated policy devices:                    |                    |           | 1     | Q                    |
|                | Devices on which policy failed:             |                    |           | D     | Q                    |
|                | Devices on which policy was removed manu    | ally:              | (         | 0     | Q                    |
|                | Devices on which policy is not yet applied: |                    |           | 1     | Q                    |
|                | _                                           |                    |           |       |                      |
|                | R                                           |                    | policy    | Clo   | ose                  |

#### Figure 5 Policies status popup

| Policy status - Devices list - All   |                   |                 |               |                                 |                                         |                        |        | ×     |   |
|--------------------------------------|-------------------|-----------------|---------------|---------------------------------|-----------------------------------------|------------------------|--------|-------|---|
| <<   <   <u>1</u>   all (6)   >   >> |                   |                 |               |                                 |                                         |                        |        |       |   |
|                                      | User              | IMEI            | Device<br>UID | Serial number                   | Model                                   | Last<br>status<br>date | Status |       | ^ |
|                                      | Harvey<br>Specter | 354788082627730 |               | 6TEQBYDIMBOR7958                | myPhone<br>Hammer<br>Energy<br>18x9     | 2019-02-28<br>09:08:05 | 0      | 1     |   |
|                                      | Harvey<br>Specter | 355661081875437 |               | ZY3228LH2Q                      | Motorola<br>Moto G                      | 2019-04-16<br>14:37:08 | 0      | 1     |   |
|                                      | Harvey<br>Specter | 355089081054417 |               |                                 | Samsung<br>SM-<br>G950F<br>Galaxy<br>S8 | 2019-10-21<br>12:39:42 | 0      | 1     |   |
|                                      | Harvey<br>Specter | 866375036332681 |               | c45acc38                        | Nokia 5                                 | 2019-10-23<br>11:36:28 | ø      |       | 1 |
|                                      | Harvey            | 866375036333507 |               | bdfac21a                        | Nokia 5                                 | 2019-10-30             |        |       | ~ |
|                                      |                   |                 | 1             | <<   <   <u>1</u>   all (6)   > | >>                                      |                        |        |       |   |
|                                      |                   |                 |               |                                 |                                         | Refresh pr             | alicy  | Close |   |

Figure 6 Policies status – devices list

The device list shows the following parameters:

- 1. User user of the device
- 2. IMEI, Device UID, Serial number identifier of the device
- 3. Model model of the device
- 4. Last status date date when the policy was successfully applied
- 5. Current status icon
- 6. Action column with possibility to refresh policy on selected device (by clicking on  $\checkmark$ ).

There is a possibility to refresh policy on all devices with outdated policy and on which policy is not applied yet (**Refresh policy** button on the bottom of the popup).

Policy status is described as follows:

- If the device has no policy template applied its text colour is gray, and the status icon is 😢
- If the policy template was failed on the device its text colour is red, and the status icon is
- If the device has outdated policy template (policy template has been changed after the policy was applied on the device) its text colour is orange, and the status icon is .
- If the device is compliant to the policy its text colour is green, and the status icon is .

# 2. Fully managed policy Templates

To add new policy, click on the Add policy template button.

To edit an existing policy, click on the policy name or Edit button.

| Add policy template Refresh policies of | on devices Policies st | ,<br>(atus                            |                     |                     |   |   |       |     |   |
|-----------------------------------------|------------------------|---------------------------------------|---------------------|---------------------|---|---|-------|-----|---|
|                                         |                        | Default                               | policy              |                     |   |   |       |     |   |
|                                         | Policy templa          | ate name                              | Created on          | Last modified on    |   |   |       |     |   |
| Default general policy                  |                        |                                       | 2018-11-30 08:36:56 | 2019-10-21 14:17:49 | Q | 1 | . MAR | Ш   |   |
|                                         |                        | <<   <   <u>1</u>   all (11)   >   >> | 25 💛 items per pa   | age                 |   |   |       |     |   |
|                                         |                        | Policy template name                  | Search              | Clear               |   |   |       |     |   |
| Policy template name                    | Priority Assign        | ed user groups Assigned device gro    | oups Created on     | Last modified on    |   |   |       |     |   |
| Mike secure COBO - no blocks            | Ŧ                      | COBO - no blocks                      | 2019-08-02 09:03:25 | 2019-10-28 10:44:26 | Q |   | . MAR | L1) | Î |
|                                         |                        | Figure 7 Polici                       | es main view        |                     |   |   |       |     |   |

#### 2.1. General settings tab

Below is the list of parameters on general settings tab:

| Parameter                                                      | Parameter Value                                                                                                    |  |  |  |  |  |
|----------------------------------------------------------------|----------------------------------------------------------------------------------------------------|--|--|--|--|--|
| General settings                                               |                                                                                                    |  |  |  |  |  |
| Template name                                                  | Input policy name (max 100 chars)                                                                                                    |  |  |  |  |  |
| Set priority order                                             | Specify position on the policy template list                                                                                                    |  |  |  |  |  |
| Reinstall Base Agent<br>automatically                          | When new Base Agent version appears in the system, it will be<br>automatically reinstalled on devices (policy will be set as outdated).<br>Default value: not checked. |  |  |  |  |  |
| Uninstall not compatible<br>policy components<br>automatically | If set, not matching policy components from current policy will be<br>uninstalled if device will be moved to other policy.<br>Default value: not checked.              |  |  |  |  |  |

| Enchle Comound Dromium                                                                                                    | To activate Samsung Premium API <sup>1</sup> in the policy this option must                                                                                                    |
|----------------------------------------------------------------------------------------------------|----------------------------------------------------------------------------------------------------|
| API                                                                                                    | provided.                                                                                                    |
|                                                                                                    | Default value: not checked.                                                                                                    |
| Premium license                                                                                                    | Samsung license key can be added/changed/removed by using plus/minus icons next to the license key field.                                                                                                    |
|                                                                                                    | When set, 14,7,3,1 day before that date the alert in organization will                                                                                                    |
| Premium license expiry date                                                                                                  | be generated.                                                                                                    |
|                                                                                                    | Default value: not set.                                                                                                    |
|                                                                                                    | If set, an additional operation for Samsung KNOX attestation                                                                                                    |
| Enable Samsung attestation                                                                                                   | process will be added to the queue and will check the device's                                                                                                    |
|                                                                                                    | Default value: not checked.                                                                                                    |
|                                                                                                    | The SafetyNet Attestation API is an anti-abuse API that allows to                                                                                                    |
| SafetyNet attestation                                                                                                    | assess the Android device.                                                                                                    |
|                                                                                                    | Default value: not checked.                                                                                                    |
| Mark as wined on Pass                                                                                                    | If set, the device will be marked as wiped in the FAMOC console if                                                                                                    |
| Agent uninstallation                                                                                                    | Base Agent is uninstalled.                                                                                                    |
|                                                                                                    | Default value: not checked.<br>If this option is marked Remote Access will be installed with the                                                                                                    |
| Enable remote access                                                                                                    | policy.                                                                                                    |
| services                                                                                                    | Default value: not selected                                                                                                    |
|                                                                                                    | Available options:                                                                                                    |
| Pomoto Access cossion                                                                                                    | Managed by user                                                                                                    |
| initialization consent                                                                                                    | Require on every connection                                                                                                    |
|                                                                                                    | Automatic connection                                                                                                    |
|                                                                                                    | Default value: Managed by user                                                                                                    |
|                                                                                                    | If this option is marked, Location Monitor will be installed with the                                                                                                    |
| Enable location services                                                                                                    | policy.                                                                                                    |
|                                                                                                    | Interval in which location of the device is checked                                                                                                    |
| Location interval                                                                                                    |                                                                                                    |
|                                                                                                    | Detault value. Off                                                                                                    |
|                                                                                                    |                                                                                                    |
| Disable location reporting on                                                                                                | When set, location will not be retrieved from the device in off-peak.                                                                                                    |
| Disable location reporting on off-peak                                                                                       | When set, location will not be retrieved from the device in off-peak.<br>Default value: not checked                                                                                                    |
| Disable location reporting on<br>off-peak                                                                                    | When set, location will not be retrieved from the device in off-peak.         Default value: not checked         When set, location will not be retrieved just after the agent is                                                                                                    |
| Disable location reporting on<br>off-peak<br>Disable location reporting<br>after agent installation                          | When set, location will not be retrieved from the device in off-peak.         Default value: not checked         When set, location will not be retrieved just after the agent is installed.                                                                                                    |
| Disable location reporting on<br>off-peak<br>Disable location reporting<br>after agent installation                          | When set, location will not be retrieved from the device in off-peak.         Default value: not checked         When set, location will not be retrieved just after the agent is installed.         Default value: not checked                                                                           |
| Disable location reporting on<br>off-peak<br>Disable location reporting<br>after agent installation<br>Force the app monitor | When set, location will not be retrieved from the device in off-peak.         Default value: not checked         When set, location will not be retrieved just after the agent is installed.         Default value: not checked         When set, an additional operation included in the general policy, |

<sup>&</sup>lt;sup>1</sup> You can read more about advantages offered by KPE Premium here: <u>Knox Platform for Enterprise</u> <u>| Advanced mobile security management</u>

|                              | sent to the device asking the user to turn the FAMOC Accessibility    |  |  |  |  |  |
|------------------------------|-----------------------------------------------------------------------|--|--|--|--|--|
|                              | Service on.                                                           |  |  |  |  |  |
|                              |                                                                       |  |  |  |  |  |
|                              | Possibility to add Location and Usage monitor to ignore               |  |  |  |  |  |
| Ignore battery optimization  | optimization battery app list, so that schedules, SMS, mms reporting  |  |  |  |  |  |
| for Location monitor and     | works properly.                                                       |  |  |  |  |  |
| Usage monitor                | Selecting this option sends an operation that requires user           |  |  |  |  |  |
|                              | confirmation.                                                         |  |  |  |  |  |
| Report additional data about | After selecting this option, FAMOC will collect information about the |  |  |  |  |  |
| apps (app size, cache size,  | memory used by the application and its files.                         |  |  |  |  |  |
| data size)                   | Default value: not checked                                            |  |  |  |  |  |
|                              | Options available:                                                    |  |  |  |  |  |
|                              | Report all applications                                               |  |  |  |  |  |
| Reported applications        | <ul> <li>Report only managed applications</li> </ul>                  |  |  |  |  |  |
|                              | Option available only for iOS devices.                                |  |  |  |  |  |
|                              | Default value: Report all applications                                |  |  |  |  |  |

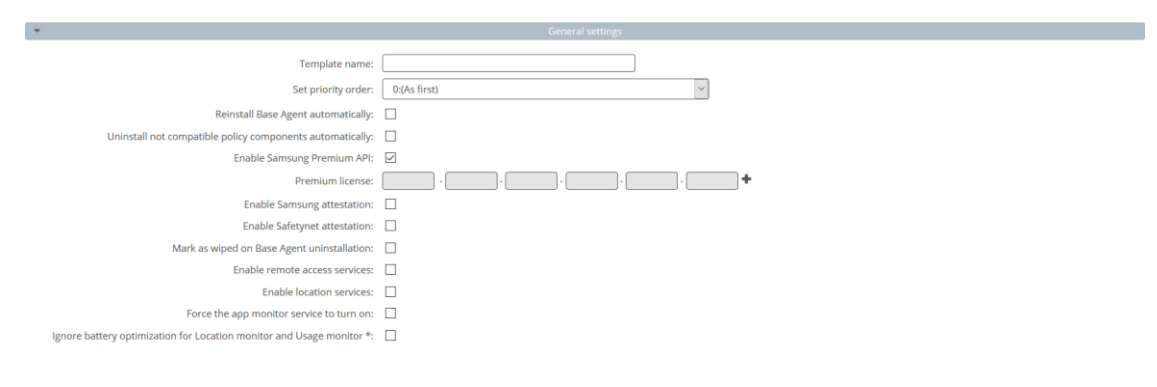

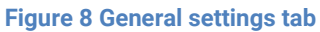

# 2.1.1. Schedules settings

Below is the list of parameters on schedules settings tab:

| Parameter                           | Value                                                                                                    |  |  |
|-------------------------------------|----------------------------------------------------------------------------------------------------|--|--|
|                                     | Schedules settings                                                                                                    |  |  |
| Peak schedule interval              | The interval of Base Agent server connection: 5 min./15 min./30 min.<br>/1h/4h/12h/Once a day/Once a week/Once a month<br>Default value: Once a day |  |  |
| Peak days                           | Days of week during which Base Agent reports to FAMOC server<br>Default value: Monday - Friday                                                      |  |  |
| Peak begin                          | What time during peak days should Base Agent start reporting Default value: 8:00                                                                    |  |  |
| Peak end                            | What time during peak days should Base Agent stop reporting Default value: 16:00                                                                    |  |  |
| Device Monitor sessions<br>interval | Sets the interval of Device Monitor sessions: Off/Hourly/4 times a day/Daily/Weekly/Monthly                                                         |  |  |

|                                             | Default value: Daily                                                                                                    |
|---------------------------------------------|----------------------------------------------------------------------------------------------------|
| Alerting device inactivity                  | <ul> <li>Alerting inactivity of the Base Agent after 1-5 days/Week/Month/3 months. In case Base Agent doesn't report to server within this period, FAMOC generates an alert with three reaction options: <ul> <li>Remove device from FAMOC</li> <li>Reinstall Base Agent</li> <li>Mark device as stolen</li> </ul> </li> <li>Default value: After week</li> </ul> |
| Wipe on exceeded device inactivity          | If this option is marked and Base Agent doesn't report to server<br>within a specified period, in addition to generated alert, the device will<br>be wiped.                                                                                                    |
| Mark as wiped on exceeded device inactivity | If set, the device will be marked as wiped in the FAMOC console if it exceeds device inactivity period.                                                                                                    |

| *                                               | Schedules settings                                                        |
|-------------------------------------------------|---------------------------------------------------------------------------|
| Peak schedule interval:                         | Once a day 🗸                                                              |
| Peak days:                                      | 🖉 Monday 🗹 Tuesday 🖉 Wednesday 🖉 Thursday 🖉 Friday 🗔 Saturday 🗔<br>Sunday |
| Peak begin:                                     | 08:00                                                                     |
| Peak end:                                       | 16:00 ¥                                                                   |
| Device Monitor sessions interval:               | Daily                                                                     |
| Alerting device inactivity:                     | After week                                                                |
| Wipe on exceeded device inactivity:             |                                                                           |
| Mark as wiped on exceeded device<br>inactivity: |                                                                           |

Figure 9 Schedules settings tab

# 2.2 Assigned groups

Each policy is assigned to certain groups of users or groups of devices, therefore each device receives a policy setting pre-defined to its group assignment. Devices not being members of any group and groups not being assigned to any policy receive a policy of the lowest priority (policy being at the bottom of the list). Devices being members of several groups receive the policy of the higher priority.

In the **Assigned Groups** tab administrator is allowed to assign groups to the policy. To select the group, click on the **Add device group** or **Add user group** button. Popup with group list will appear.

|                                  | Use        | er groups               |         |
|----------------------------------|------------|-------------------------|---------|
| List of the assigned user groups |            | Add use                 | r group |
| Group name                       | Group size | Assigned users          |         |
| Harvey BYOD                      | 2          | Harvey BYOD, Louis Litt | ×       |
|                                  |            |                         |         |
|                                  |            |                         |         |
|                                  |            |                         |         |
|                                  |            |                         |         |
|                                  |            |                         |         |
|                                  |            |                         |         |
|                                  | Devi       | ce groups               |         |

Figure 10 Groups tab

Mark checkboxes next to appropriate groups and click **Select**. Groups will be now assigned to the policy.

| ist of the assigned user groups |            | Add use                  | er group |
|---------------------------------|------------|--------------------------|----------|
| Group name                      | Group size | Assigned users           |          |
| user1                           | 2          | user1 user1, user2 user2 | ×        |
| user2                           | 2          | user1 user1, user2 user2 | ×        |
| user3                           | 0          |                          | ×        |

# 2.3 Policy components

In addition to general settings there is possibility to add configurations & applications to the policy.

To add configuration to the policy, click the **Select configuration** button. Popup with configuration list will appear.

#### Configuration can be set for:

- Peak configuration will be applied in peak
- Off-peak configuration will be applied in off-peak
- Always configuration will be applied always

Every time a device connects to the server, it checks if proper policy is applied, and if the change is needed (e.g., there was the end of the peak and currently applied configuration is only for the peak) old configuration is removed and the appropriate is applied. The time-based policies can only be applied to iOS devices.

To add an application, click on the **Select application** button. Popup with application list will appear. Selected applications will be installed while applying the policy on the device. When the assigned to device policy is changed, the new policy will be applied, and the new list of applications will be installed. When selecting the application, it is possible to specify the number of installations retries (in case an application installation is cancelled by the user, FAMOC will retry the operation). Possible options:

- Installation obligatory (default option) if installation is cancelled, it will be applied every next day.
- One installation attempt if installation is cancelled, it will not be retried.
- Several installation attempts installation will be retried a specified number of times.

Policy components can be set in custom installation order using down/up arrows in the **Order** column.

By default, each item is installed in a sequence (next item starts when previous has been successfully installed). It is possible to mark an item as independent (**Independent** column), which means the next action starts independently of the previous action, not waiting for its success report.

Select Ignore failure to execute the next action if the previous one failed.

| Policy components                       |                                             | Select app     | lication Select o | configurati | on |
|-----------------------------------------|---------------------------------------------|----------------|-------------------|-------------|----|
| Component name                          | Action                                      | Ignore failure | Independent       | Order       |    |
| Adobe Acrobat Reader                    | Number of retries:<br>Installation oblig: ~ |                |                   | Ŧ           | ×  |
| Set wallpaper on device - Home and Lock | Peak policy: Always ~                       |                |                   | <b>† ↓</b>  | ×  |
| Przeglądarka Chrome                     | Number of retries:<br>Installation oblig: ~ |                |                   | <b>†</b> ‡  | ×  |
| strongswan 1.4.1.0                      | Number of retries:                          |                |                   | <b>†</b> ‡  | ×  |
| Gmail                                   | Number of retries:<br>Installation oblig: ~ |                |                   | <b>†</b> ‡  | ×  |
| Require 4 chars lock code on Android    | Peak policy: Always ~                       |                |                   | 1           | ×  |

Figure 11 Policy components tab

#### 2.4 Security options

Security options include following settings:

- 1. Time/geo/speed rules
- 2. Wipe policy
- 3. Network policy
- 4. Location policy
- 5. Update policy
- 6. Hardware policy
- 7. Encryption policy

- 8. Installer policy
- 9. Application restrictions
- 10. Application policy
- 11. Samsung KSP

#### 2.4.1 Restriction (time/geo/speed) rules

In this tab Administrator can define policy restrictions based on location (**Geofencing**), period and device's movement speed. To implement time/geo/speed restrictions in your policy click **Add rule** and **New restriction** popup will appear.

| New restriction | ×                     |
|-----------------|-----------------------|
| Restr           | iction                |
| Name:           |                       |
| Conditions      | Add condition         |
|                 | Add restriction Close |

Figure 12 New restriction popup

Next, add condition for the restriction.

Condition type: Time - define when this restriction is valid. Two time periods are available: Peak and Off-peak

| New condition   | ×         |
|-----------------|-----------|
| New co          | ondition  |
| Condition type: | Time      |
| Time period:    | Peak ~    |
|                 | Add Close |

Figure 13 Condition type: Time

Condition type: Geofence - define the zone where policy is valid. Select radius from the list (from 500m to 5000m) and select the point from the map. When adding Geofence condition, previous selections are visible on the map.

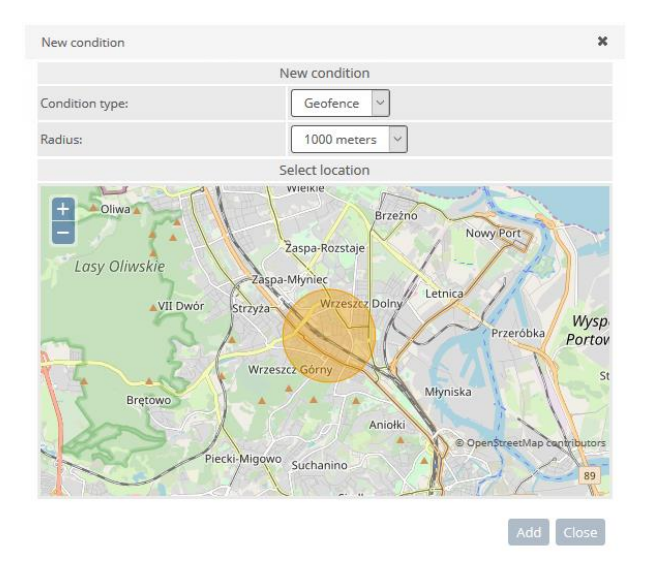

Figure 14 Condition: Geofence 500m radius

Only one Time and one Geofence condition can be defined in one restriction.

|               | Time/geo rules ( <b>Enabled</b> )                                                                      |      |
|---------------|----------------------------------------------------------------------------------------------------|------|
|               | Rules * Add                                                                                            | rule |
| Rule name     | Condition set *                                                                                        |      |
| geo/time rule | Geofence condition: 54.38153836541146 18.608640432359266 (radius: 1000 meters)<br>Time condition: Peak | ×    |

Figure 15 Time and Geofence conditions in one restriction

Speed restriction allows us to change policy settings according to the speed of movement of the device. Example:

- In our policy, we set a speed limit of 140 kmph.
- When the speed is exceeded, the policy changes e.g., social applications, camera, etc. are disabled
- We can also set the so-called allow list and specify that when a certain threshold is exceeded, only applications such as Maps will be available on the device.
- As soon as the speed drops below the specified limit, the default policy settings will be restored.

A 10% margin of error is used in the measurement.

NOTE: If the locating speed is not available and the last speed was above zero, we will decrease it by one km / h all the way to zero every second.

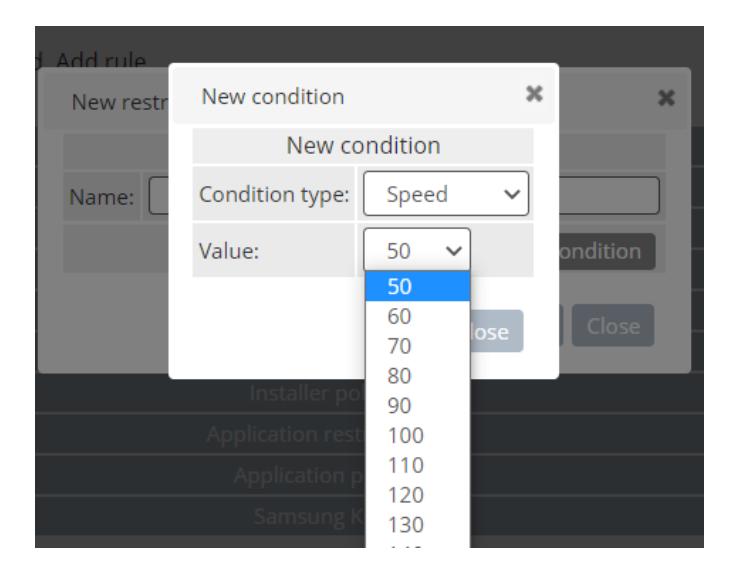

# 2.4.2 Wipe policy

Below is the list of parameters on Wipe policy settings tab:

| Parameter                              | Description                                                                                                    |
|----------------------------------------|----------------------------------------------------------------------------------------------------|
|                                        | Wipe policy                                                                                                    |
| Data wipe on SIM card change           | If set, wipe will be performed when the SIM card change will be detected.<br>Availability: Android devices                                                                                                    |
| Wipe on no SIM card<br>detection       | If set, wipe will be performed when the SIM card is not detected.<br>Option available when the first option is set (Data wipe on SIM card<br>change).<br>WARNING! Once this configuration is applied the users will not be able to<br>use Android airplane mode, as it will cause a device wipe.<br>Availability: Android devices |
| Wipe memory card                       | If set, memory card will be wiped in addition when SIM card change will be<br>detected.<br>Option available when the first option is set (Data wipe on SIM card<br>change).<br>Availability: Android devices                                                                                                    |
| Enterprise wipe on jailbreak detection | If set, the corporate data (all installed via FAMOC MDM) on device will be removed when jailbreak will be detected.<br>Availability: iOS devices.                                                                                                    |
| Wipe on root detection                 | If set, the device will be wiped when root will be detected.<br>Availability: Android devices.                                                                                                    |
| Allow Activation Lock                  | If set, Activation Lock option will be enabled on iOS devices.<br>Availability: iOS devices in the Supervised mode                                                                                                    |
| Factory reset lock                     | If set, factory reset cannot be performed.<br>Availability: Device Owner, Android Management API, Android Samsung<br>4.x with Enterprise SDK 2.0, Android LG with Enterprise SDK from 1.0,<br>Windows Phone 8.1/10                                                                                                    |

| Factory reset<br>protection (FRP) <sup>2</sup> | <ul> <li>Factory Reset Protection is a solution that allows you to start the device after restoring factory settings only with a Google account that you have previously logged into the device. Available configuration options for this setting: <ul> <li>disable FRP (option will not be available on the device)</li> <li>unlock the device with an active account on device (the device can be unlocked with the previously used account)</li> <li>unlock the device with an account from the defined list (the device can be unlocked with an account from the list defined in FAMOC - user ID should be provided)</li> <li>remove the factory reset protection (FRP) after device wipe (deactivates the FRP after the wipe)</li> </ul> </li> </ul> |
|------------------------------------------------|----------------------------------------------------------------------------------------------------|
|------------------------------------------------|----------------------------------------------------------------------------------------------------|

# 2.4.3 Network policy

Below is the list of parameters on Network policy settings tab:

| Parameter                                  | Description                                                                                                    |
|--------------------------------------------|----------------------------------------------------------------------------------------------------|
|                                            | Network policy                                                                                                    |
| Wi-Fi lock                                 | If set, Wi-Fi cannot be used on the device.<br>Availability: Android and Windows Phone 8.1 / 10 devices                                                                |
| Automatic connection to WiFi hotspots lock | If set, the device will not connect automatically to the WiFi hotspots.<br>Availability: Windows Phone 8.1 / 10                                                        |
| WiFi hotspots<br>reporting lock            | If set, the device will not report WiFi hotspots.<br>Availability: Windows Phone 8.1                                                                                   |
| Manual WiFi<br>configuration lock          | If set, there will be no possibility to configure WiFi connection manually.<br>Availability: Device Owner, iOS devices in the Supervised mode, Windows<br>Phone 8.1/10 |
| Disable personal<br>hotspot modification   | If set user cannot change personal hotspot settings. Availability: iOS 12.2                                                                                            |
| Keep Wi-Fi on in sleep                     | If set prevents Wi-Fi disconnecting in sleep mode.                                                                                                    |
| mode                                       | Availability: Device Owner                                                                                                    |
| Prevent Wi-Fi from                         | Prevents Wi-Fi from being turned off in Settings or Control Center.                                                                                                    |
| being turned off                           | Availability: Device Owner, iOS 13.0                                                                                                    |

https://developers.google.com/people/api/rest/v1/people/get

 $<sup>^2</sup>$  List of the unlock accounts must contain the valid Google user ID's. They can be obtained from the Google API, using the link below:

By executing the API call and logging with valid Google account, response returns the 'id' field of the user.

| Bluetooth lock                                 | <ul> <li>If set, Bluetooth cannot be used on the device.</li> <li>Availability: Android, Windows Phone 8.1/10, iOS 11.3 and above in Supervised mode</li> <li>Possible options available for Android Samsung with Enterprise SDK from 2.0: <ul> <li>Enable Advanced Audio Distribution Profile (A2DP)</li> <li>Enable Audio/Video Remote Control Profile (AVRCP) - when this profile is enabled with (A2DP) user will be able to use Media Audio connection additionally user will be able to use buttons on bluetooth device(Play/Stop/Next song).</li> <li>Enable HandsFree Profile (HFP) - this profile is enabled with (HFP) user will be able to use buttons on bluetooth device(Play/Stop/Next song).</li> <li>Enable Headset Profile (HSP) - when this profile is enabled with (HFP) user will be able to use Call Audio connection additionally user will be able to use Call Audio connection additionally user will be able to use buttons on bluetooth device(Answer or terminate the call)</li> <li>Enable Phone Book Access Profile (PBAP) - when this profile is enabled bluetooth device will have access to contacts saved on the phone or tablet.</li> <li>Enable Serial Port Profile (SPP) - this profile needs to be selected for proper wireless connection between devices</li> </ul> </li> </ul> |
|------------------------------------------------|----------------------------------------------------------------------------------------------------|
| Cellular data lock                             | <ul> <li>Possible options: <ul> <li>Do not lock</li> <li>Enable and block possibility to disable</li> <li>Disable and block possibility to enable</li> </ul> </li> <li>Availability: Android 4.x, on Samsung devices only option Disable and block possibility to enable.</li> </ul>                                                                                                    |
| Cellular data lock in<br>roaming               | Possible options:<br>- Do not lock<br>- Disable and block possibility to enable<br>Availability: Android 4.x, Device Owner and Windows Phone 8.1/10 devices<br>Default value: Do not lock.                                                                                                    |
| Disable cellular plan modification             | It blocks the possibility of changing the current tariff plan.<br>Availability: iOS supervised                                                                                                    |
| WiFi tethering lock                            | If set, WiFi tethering is disabled.<br>Availability: Android Samsung with Enterprise SDK from 2.0 and Device<br>Owner                                                                                                    |
| USB tethering lock                             | If set, USB tethering is disabled.<br>Availability: Android Samsung with Enterprise SDK from 3.0, Device Owner<br>and Windows Phone 8.1/10                                                                                                    |
| Device usage report to                         | If set, usage report sending to Microsoft is disabled.                                                                                                    |
|                                                | Availability. Windows Phone 8.1/10                                                                                                    |
| VPN over cellular lock                         | Availability: Windows Phone 8.1/10                                                                                                    |
| VPN over cellular in                           | If set, VPN cannot be used over cellular data in roaming                                                                                                    |
| roaming lock                                   | Availability: Windows Phone 8.1/10                                                                                                    |
| Disallow the creation<br>of VPN configurations | If set, user cannot configure VPN settings. Available from iOS 11.0                                                                                                    |
| Block incoming MMS                             | If set, incoming MMS will not be delivered<br>Availability: Android Samsung with Enterprise SDK from 3.0                                                                                                    |
| Disable network                                | If set, the 'Reset network settings' option will not be available                                                                                                    |
| settings reset                                 | Availability: Device Owner                                                                                                    |

| Disable VPN settings                                               | It blocks the possibility of changing the settings by the user                                                                                                    |
|--------------------------------------------------------------------|----------------------------------------------------------------------------------------------------|
| Disable eSIM settings modification                                 | If set, user cannot modify eSIM settings. Available from iOS 12.1                                                                                                    |
| Block private DNS<br>settings                                      | If set, user cannot set private DNS or turn off the DNS over TLS on the device.<br>Availability: Device Owner, Android 10.0+                                                                                                    |
| Block outgoing calls                                               | Disables outgoing calls<br>Availability: Device Owner                                                                                                    |
| Block incoming calls                                               | <ul> <li>Allows you to block incoming calls. Available options:</li> <li>Do not block</li> <li>All</li> <li>Pattern (The pattern of blocked numbers may contain e.g., numbers starting from 0700)</li> <li>Availability: Samsung SDK</li> </ul>         |
| Block incoming SMS<br>messages                                     | <ul> <li>Allows you to block incoming text messages. Available options:</li> <li>Do not block</li> <li>All</li> <li>Pattern (The pattern of blocked numbers may contain e.g., numbers starting from 0700)</li> <li>Availability: Samsung SDK</li> </ul> |
| Disable managed<br>networks settings<br>change                     | Blocks the possibility to edit WiFi settings managed by FAMOC<br>Availability: Android, Device Owner                                                                                                    |
| Monitor list of the<br>managed Wifi<br>configurations              | It monitors the status of managed networks and triggers an alert in case<br>of their removal (forgotten on the device).<br>Availability: Android, Device Owner                                                                                          |
| Block global<br>background fetch<br>when roaming                   | Disables background downloads when the device is roaming Availability: iOS                                                                                                    |
| Block voice dialling if<br>the device is locked<br>with a passcode | Availability: iOS                                                                                                    |
| Disable apps cellular data modification                            | Availability: iOS supervised                                                                                                    |
| Disable host pairing                                               | Availability: iOS supervised                                                                                                    |
| Block Bluetooth config                                             | Availability: Samsung SDK, Device Owner                                                                                                    |
| Block mobile networks config                                       | Availability: Device Owner (Android 8.0 +)                                                                                                    |
| Block cell broadcast<br>config                                     | Availability: Device Owner (Android 8.0 +)                                                                                                    |
| Disable SMS<br>messages                                            | Availability: Device Owner (Android 8.0+)                                                                                                    |

# 2.4.4 Location policy

Below is the list of parameters on Location policy settings tab:

| Parameter                | Description                                                                                                    |  |  |
|--------------------------|----------------------------------------------------------------------------------------------------|--|--|
|                          | Location policy                                                                                                    |  |  |
| GPS lock                 | <ul> <li>Possible options: <ul> <li>Do not lock</li> <li>Enable GPS</li> <li>Enable GPS and block possibility to disable</li> <li>Disable GPS</li> <li>Disable GPS and block possibility to enable</li> </ul> </li> <li>Availability: Android Samsung with Enterprise SDK 3.0</li> <li>Default value: Do not lock</li> </ul>                                                                                                    |  |  |
| Enable GPS only mode     | If set, the user cannot turn on power saving mode and high accuracy, only GPS is enabled and cannot be disabled.                                                                                                    |  |  |
| Location lock            | <ul> <li>Allows you to grant the FAMOC agent access to the location and blocks the possibility of revoking these permissions. Possible options: <ul> <li>Do not lock</li> <li>Enable location</li> <li>Enable location and block possibility to disable</li> <li>Disable location</li> <li>Disable location and block possibility to enable</li> </ul> </li> <li>Availability: Windows Phone 8.1/10</li> </ul>                                                                                                    |  |  |
| Android location<br>lock | <ul> <li>Allows you to grant the FAMOC agent access to the location and blocks the possibility of revoking these permissions. Possible options: <ul> <li>Do not lock</li> <li>Enable location</li> <li>Enable location and block possibility to disable</li> <li>Disable location</li> <li>Disable location and block possibility to enable</li> </ul> </li> <li>Availability: Android 8.0+, Device Owner: Disable and block change option available from Android 8.0. Options: enable, disable, enable and block change available from Android 11.0.</li> </ul> |  |  |

# 2.4.5 Update policy

Below is the list of parameters on Update policy settings tab:

| Parameter                                              | Description                                                                                                    |
|--------------------------------------------------------|----------------------------------------------------------------------------------------------------|
| Update policy                                          |                                                                                                    |
| Delay user<br>visibility of<br>Software Updates        | If enabled, no update information will appear on the device. The default delay<br>will be 30 days unless a different period is selected in the "Delay software<br>update" field.<br>Availability: iOS supervised from 11.3, macOS from 10.13, tvOS from 12.2 |
| Delay user<br>visibility of non-OS<br>Software Updates | If enabled, no information about non-OS updates will appear on the device. The default delay will be 30 days unless a different period is selected in the "Delay software update" field.<br>Available from macOS 11                                          |

| Delay software<br>update by                   | Period in which the update will be postponed. Range: 1-90 days.<br>Availability: iOS supervised from 11.3, macOS from 10.13, tvOS from 12.2                                                                                                    |
|-----------------------------------------------|----------------------------------------------------------------------------------------------------|
| Delay minor<br>software update by             | Delays minor updates for a specified period after the release of these updates.<br>Available from macOS 11.3                                                                                                    |
| Delay non-OS<br>software update by            | Delays non-OS updates for a specified period after the release of these updates.<br>Available from macOS 11.3                                                                                                    |
| Force delayed<br>major software<br>updates    | Delays major updates for a specified period after the release of those updates<br>Available from macOS 11.3                                                                                                    |
| Delay major<br>software updates<br>by         | Period in which the update will be postponed. Range: 1-90 days.<br>Available from macOS 11.3                                                                                                    |
| Control system<br>version (Samsung<br>E-FOTA) | If set, E-FOTA is enabled.<br>Availability: Android Samsung 7.x with Knox 2.7.1+                                                                                                    |
| OTA update policy                             | <ul> <li>Possibility to define OTA update policy. Available options are:</li> <li>No policy</li> <li>Automatic</li> <li>Windowed</li> <li>Postponed</li> <li>When Windowed option is selected, days and time range can be selected.</li> <li>Availability: Device Owner (blocks system updates for 30 days), Android Samsung with Enterprise SDK 3.0</li> </ul> |
| Enable Zebra OTA<br>updates                   | Possibility to enable OTA updates for Zebra devices. Availability: Zebra devices with Android 7 or higher and MX version 9.2 or newer.                                                                                                    |
| Disable automatic<br>software updates         | When selected, the device firmware update from download mode is disabled Availability: Samsung SDK with premium license                                                                                                    |
| Disable automatic<br>checking for<br>updates  | If checked, the device will not automatically check for a new update.<br>Availability: Samsung SDK with premium license                                                                                                    |

# 2.4.6 Hardware policy

Below is the list of parameters on Hardware policy settings tab:

| Parameter       | Description                                                                                                    |
|-----------------|----------------------------------------------------------------------------------------------------|
| Hardware policy |                                                                                                    |
| Camera lock     | If set, camera cannot be used on the device.<br>Availability: Device Owner, Android 4.x, Android Samsung 2.3 – 4.x and<br>Windows Phone 8.1/10, Apple devices |

| Disable manual<br>unenrollment                                           | If set, FAMOC Device administrator cannot be deactivated manually.<br>Availability: Android Samsung with Enterprise SDK from 2.0, Android Sony<br>with Enterprise SDK from 6.0, Android LG with Enterprise SDK from 1.0 and<br>Windows 10 Mobile |
|--------------------------------------------------------------------------|----------------------------------------------------------------------------------------------------|
| Disable manual work profile removal                                      | If set, work profile cannot be removed manually. Availability: Device Owner,<br>Android 8.0                                                                                                    |
| USB media player lock                                                    | If set and device is connected to PC using USB, device cannot be used in<br>media player mode.<br>Availability: Android Samsung 4.x with Enterprise SDK 3.0, Android Sony<br>with Enterprise SDK from 5.0                                        |
| Allow devices to be<br>booted into recovery<br>by an unpaired device     | If checked, allows devices to be booted into recovery by an unpaired device.<br>Available on iOS supervised devices.                                                                                                    |
| Development mode<br>lock                                                 | If set, development mode cannot be enabled.<br>Availability: Device Owner, Android Samsung with Enterprise SDK 5.0                                                                                                    |
| Task manager lock                                                        | If set, task manager will be blocked.<br>Availability: Android Samsung with Enterprise SDK 3.0                                                                                                    |
| NFC lock                                                                 | If set, NFC cannot be used.<br>Availability: Windows Phone 8.1/10, Android Samsung with Enterprise SDK<br>from 2.0, iOS 14.2                                                                                                    |
| Disallow outgoing<br>beam using NFC                                      | If set, user is not allowed to use NFC to transfer data from apps.<br>Availability: Device Owner                                                                                                    |
| Storage card lock                                                        | If set, disable Storage card socket.<br>Availability: Device Owner, Android Samsung with Enterprise SDK from 2.0,<br>Windows Phone 8.1/10                                                                                                    |
| Copy & paste lock                                                        | If set, disable copy and paste function.<br>Availability: Windows Phone 8.1/10                                                                                                    |
| Screen capture lock                                                      | If set, there will be no possibility to capture screenshots<br>Availability: Device Owner, Windows Phone 8.1/10, Android Samsung with<br>Enterprise SDK from 2.0 and Apple devices                                                               |
| Disable remote screen<br>observation by the<br>Classroom app             | Blocks the ability to see the screen in the Classroom app. Availability: iOS 12.0+, macOS 10.14.4+                                                                                                    |
| Disable keyboard<br>autocorrection                                       | Users will not see suggestions for spelling correction.<br>Availability: iOS supervised                                                                                                    |
| Prevent Siri from<br>querying user-<br>generated content<br>from the web | Siri will not query user-generated content such as Wikipedia<br>Availability: iOS supervised                                                                                                    |
| USB file manager lock                                                    | If set, there will be no possibility to browse files through USB connection.<br>Availability: Device Owner, Windows Phone 8.1/10                                                                                                    |
| Block multi-window<br>mode                                               | If set, multi-window mode will not be accessible on device<br>Availability: Android Samsung with Enterprise SDK from 4.0                                                                                                    |

| Block safe mode                                                      | If set, safe mode will not be accessible on the device.<br>Availability: Device Owner, Android Samsung with Enterprise SDK from 4.0                       |
|----------------------------------------------------------------------|----------------------------------------------------------------------------------------------------|
| Block airplane mode                                                  | If set, airplane mode will not be accessible on the device.<br>Availability: Android Samsung with Enterprise SDK from 5.0, Device Owner<br>from Android 9 |
| Enable USB<br>accessories while<br>device is locked                  | If set, you allow your iOS device to always access USB accessories.<br>Availability: iOS supervised 11.4.1                                                |
| Disable the prompt to<br>setup new nearby<br>devices                 | If set, you can disable the option of using one device to set up new device<br>by placing it next to each other. Availability: iOS supervised 11.0        |
| Disable AirPrint                                                     | If set, AirPrint feature (printing via a wireless LAN) will be disabled.<br>Availability: iOS supervised 11.0                                             |
| Disable saving of<br>AirPrint credentials on<br>iCloud               | If set, AirPrint credentials will not be saved on iCloud. Availability: iOS supervised 11.0                                                               |
| Require trusted<br>certificates for TLS<br>printing<br>communication | If set, forces the device to use trusted certificates for TLS printing communication. Availability: iOS supervised 11.0                                   |
| Disable iBeacon<br>discovery of AirPrint<br>printers                 | If set, iBeacon will not be locating and connecting to available printers.<br>Availability: iOS supervised 11.0                                           |
| Disable incoming<br>AirPlay requests                                 | If set, the device will reject incoming AirPlay streaming requests.<br>Availability: tvOS                                                                 |
| Disallow macOS auto<br>unlock                                        | If set, it will not be possible to unlock your device using Apple Watch.<br>Availability: iOS supervised 14.5, macOS 10.12                                |
| Disallow macOS cloud<br>desktop and document<br>services             | If set macOS cloud desktop and document services will be disabled.<br>Availability: macOS 10.12.4                                                         |
| Prevent Touch ID from<br>unlocking a device                          | If set, users will not be able to unlock the device using fingerprint recognition. Availability: iOS, iOS supervised, macOS 10.12                         |
| Disable biometric modification                                       | If enabled, it will not be possible to change the biometric settings.                                                                                     |
| Enforced biometry<br>timeout                                         | Period after which users must enter their password, instead of TouchID.<br>Available from macOS 12.                                                       |
| Disallow content caching                                             | If set, content caching feature will be disabled. Availability: macOS 10.13<br>NOTE: This option is deprecated                                            |
| Disable definition<br>lookup                                         | If set, built-in dictionary feature will be disabled. Availability: iOS supervised, macOS 10.11                                                           |

| Disable keyboard shortcuts                                                   | Blocks the use of keyboard shortcuts<br>Availability: iOS                                                                                                    |
|------------------------------------------------------------------------------|----------------------------------------------------------------------------------------------------|
| Disable QuickPath<br>keyboard                                                | If set QuickPath swipe keyboard will be disabled.<br>Availability: iOS 13.0                                                                                                    |
| Disable keyboard<br>spell-check                                              | Potentially misspelled words on user devices will not be underlined in red<br>Availability: iOS                                                                                                    |
| Prevent device from sleeping                                                 | If set, device will not go to a sleep mode after a period of inactivity.<br>Availability: tvOS 13.0                                                                                                    |
| Prevent users from<br>configuring<br>credentials in the<br>managed keystore  | If set, user will not have access to some Credential storage options such<br>as: View user certificates, install certificates from device storage, Remove<br>certificates<br>Availability: Device Owner |
| Disable Siri                                                                 | Possibility to disable Siri assistant<br>Availability: iOS                                                                                                    |
| Disable Siri when device is locked                                           | Prevents Siri from starting on a locked device<br>Availability: iOS                                                                                                    |
| Disable connections to<br>Siri servers for the<br>purposes of dictation      | If set, connections to Siri servers for the purposes of dictation will be disabled<br>Availability: iOS 14.5                                                                                            |
| Disable connections to<br>Siri servers for the<br>purposes of<br>translation | If set, connections to Siri servers for the purposes of translation will be disabled<br>Availability: iOS 15.0                                                                                          |
| Block photo stream                                                           | If turned on, it blocks the transmission of photos in iCloud<br>Availability: iOS                                                                                                    |
| Disable Control Center<br>from appearing on the<br>Lock screen               | If set, Control Center will not appear on Lock screen<br>Availability: iOS                                                                                                    |
| Disable automatically<br>submitting diagnostic<br>reports to Apple           | If set, diagnostic report will not be automatically submitted to Apple<br>Availability: iOS                                                                                                    |
| Block the possibility of<br>creating untrusted TLS<br>connections            | If set, prevents untrusted Transport Layer Security (TLS) certificates on devices<br>Availability: iOS                                                                                                  |
| Disallow updating<br>certificate trust<br>database                           | If set, prevents automatic certificates updates.<br>Availability: iOS                                                                                                    |
| Disables backup of<br>Enterprise books                                       | If set, backup of Enterprise books will be disabled<br>Availability: iOS 8.0                                                                                                    |
| Disables Enterprise<br>Book metadata sync                                    | If set, Enterprise Book metadata sync will be disabled<br>Availability: iOS 8.0                                                                                                    |

| Disable modification of notification settings                                               | If set, it blocks the ability to change notification settings<br>Availability: iOS supervised                              |
|---------------------------------------------------------------------------------------------|----------------------------------------------------------------------------------------------------|
| Disables today<br>notifications history<br>view on the lock<br>screen                       | If set, notifications history view on the lock screen will be disabled<br>Availability: iOS 7.0                            |
| Disables notifications<br>history view on the<br>lock screen                                | If set, connections to Siri servers for the purposes of dictation will be disabled<br>Availability: iOS 7.0                |
| Disables managed<br>applications to use the<br>iCloud                                       | If set, managed apps will not be able to use iCloud<br>Availability: iOS 8.0                                               |
| Force encrypted<br>backup                                                                   | Forces backup encryption<br>Availability: iOS                                                                              |
| Force devices<br>receiving AirPlay<br>requests from this<br>device to use a pairing<br>pass | If set, pairing pass will be required when device receives AirPlay requests from this device<br>Availability: iOS          |
| Disable pairing<br>watches                                                                  | After checking, it will disconnect from the currently used watch and clear<br>its settings<br>Availability: iOS supervised |
| Force wrist detection<br>on Apple Watch                                                     | If checked, forces the paired Apple Watch to use Wrist Detection Availability: iOS                                         |
| Disable passcode<br>modification                                                            | Prevents password change<br>Availability: iOS supervised, macOS 10.13+                                                     |
| Block device name modification                                                              | Prevents the device name from being changed<br>Availability: iOS supervised, tvOS                                          |
| Disable dictation                                                                           | It prevents users from using the dictation feature on their device.<br>Availability: iOS supervised, macOS                 |
| Disable diagnostic<br>submission<br>modification                                            | If enabled, changing diagnostic data settings is not allowed.<br>Availability: iOS supervised                              |
| Disable Screen Time                                                                         | Disables the Screen Time feature<br>Availability: iOS supervised                                                           |
| Disable wallpaper modification                                                              | Prevents the wallpaper from being changed<br>Availability: iOS supervised, macOS 10.13+                                    |
| Force assistant profanity filter                                                            | Siri profanity filter will be turned on<br>Availability: iOS supervised, macOS                                             |

# 2.4.7 Encryption policy

Below is the list of parameters on Encryption policy settings tab:

| Parameter                          | Description                                                                                                    |
|------------------------------------|----------------------------------------------------------------------------------------------------|
| Encryption policy                  |                                                                                                    |
| Internal storage<br>encryption     | If set, encryption will be required.<br>Availability: Android 4.x and Android Samsung with Enterprise SDK<br>2.0/3.0, iOS and Windows Phone 8.1/10                                |
| Disable secure boot                | If set, secure boot of the device will be disabled.<br>Availability: Android devices with FAMOC Add-On installed                                                                  |
| Common Criteria<br>mode activation | If set, device will be verified if it meets Mobile Device Fundamentals<br>Protection Profile restrictions.<br>Availability: Samsung SDK, Device Owner (KNOX Premium API required) |

# 2.4.8 Installer policy

Below is the list of parameters on Installer policy settings tab:

| Parameter                                                   | Description                                                                                                    |
|-------------------------------------------------------------|----------------------------------------------------------------------------------------------------|
|                                                             | Installer policy                                                                                                    |
| Application installer<br>lock                               | If set, there will be no possibility to install applications on the device.<br>Availability: Android, Apple, Windows Phone 8.1/10, Device Owner devices                                                          |
| Notification when<br>application installation<br>is blocked | You can set a notification that will appear on a device when a user tries to install an application. Default: Application installation is not allowed Availability: Android                                      |
| Allow USB debugging                                         | If set, USB debugging can be set on device.<br>Available for Device Owner, Android Samsung from Enterprise SDK 3.0<br>and for Android Sony with Enterprise SDK from 5.0. USB debugging is<br>blocked by default. |
| Unknown sources lock                                        | If set, the possibility to change the unknown sources setting is blocked<br>Availability: Device Owner, Android Samsung with Enterprise SDK 2.0                                                                  |
| Disable application control                                 | If set, users will not be able to modify the app (uninstall, stop, clear app data). Availability: Android Device Owner                                                                                           |
| Accounts creation<br>using Google Play                      | Possibility to Disable/Enable accounts creation using Google Play<br>When installer lock is set, accounts creation using Google Play is<br>automatically disabled. Availability: Android Device Owner            |
| Allow USB debugging<br>on Windows 10 Mobile<br>devices      | If set, USB debugging can be set on device.<br>Availability: Windows 10 Mobile<br>USB debugging is blocked by default.                                                                                           |

| Unknown sources lock<br>on Windows 10 Mobile<br>devices                                             | If set, the possibility to change the unknown sources setting is blocked<br>Availability: Windows 10 Mobile                         |  |  |
|----------------------------------------------------------------------------------------------------|----------------------------------------------------------------------------------------------------|--|--|
| Manual installation of<br>the root certificate<br>lock                                              | If set, there will be no possibility to install the root certificate manually.<br>Availability: Windows Phone 8.1/10                |  |  |
| Disable the App Store                                                                               | Blocks access to the App Store<br>Availability: iOS supervised                                                                      |  |  |
| Prohibit the user from<br>installing<br>configuration profiles<br>and certificates<br>interactively | If set, prohibits the user from installing configuration profiles and<br>certificates interactively<br>Availability: iOS supervised |  |  |

# 2.4.9 Application restrictions

Below is the list of parameters on Application restrictions tab:

| Parameter                                                                                                    | Description                                                                                                    |  |  |  |
|----------------------------------------------------------------------------------------------------|----------------------------------------------------------------------------------------------------|--|--|--|
| Application restrictions                                                                                                    |                                                                                                    |  |  |  |
| Application voice recording lock                                                                                                    | If set, microphone cannot be used on the device.<br>Availability: Android Samsung 4.x devices with Enterprise SDK,<br>Windows Phone 8.1/10                                                                                  |  |  |  |
| Do not force Google Play<br>Protect                                                                                                    | <ul> <li>This option disables Google Play Protect scanning for any malicious software. It requires the newest Google Play services on Android 6.0, 7.0 with work profile enabled.</li> <li>Availability: Android</li> </ul> |  |  |  |
| Phone settings lock                                                                                                    | If set, there will be no possibility to enter the settings on the device.<br>Availability: Android, Device Owner                                                                                                    |  |  |  |
| Time settings lock                                                                                                    | If set, there will be no possibility to enter time settings on the device.<br>Availability: Android Samsung with Enterprise SDK 3.0                                                                                         |  |  |  |
| Force automatic date and<br>timeIf set, automatic date and time settings will be enforce<br>device. Availability: Android, Device Owner, iOS supervised 1<br>12.2                                |                                                                                                    |  |  |  |
| Web browser lock                                                                                                    | If set, there will be no possibility to open a web browser on the device<br>Availability: Android, Apple, Windows Phone 8.1/10, Device Owne<br>devices                                                                      |  |  |  |
| Disable accounts modification                                                                                                    | If set, the possibility to add, edit or delete an account will be locked<br>Availability: Device Owner                                                                                                    |  |  |  |
| Disable user accounts                                                                                                    | If set, additional user accounts cannot be created.                                                                                                    |  |  |  |
| management                                                                                                    | Availability: Android Samsung with Enterprise SDK from 4.0                                                                                                    |  |  |  |
| Email account creation lock       If set, there will be no possibility to create an email accound device.         Availability: Android (not available for Android 5.0) and Phone 8.1/10 devices |                                                                                                    |  |  |  |

| Disable the ability to<br>remove system apps from<br>the device                                                             | If set, system apps cannot be deleted. Availability: iOS 11.0                                                                                              |  |  |
|----------------------------------------------------------------------------------------------------|----------------------------------------------------------------------------------------------------|--|--|
| Disable AirDrop                                                                                                    | If set, AirDrop file sharing will be disabled. Availability: iOS supervised                                                                                |  |  |
| Do not allow to share<br>managed documents using<br>AirDrop                                                                 | If set, managed documents cannot be shared using AirDrop feature.<br>Availability: iOS                                                                     |  |  |
| Do not allow to share data<br>from unmanaged apps                                                                           | If set, sharing data from unmanaged apps will be forbidden.<br>Availability: iOS                                                                           |  |  |
| Disable passwords sharing<br>with AirDrop Passwords<br>feature                                                              | If set, it will not be possible to share passwords between devices using AirDrop feature. Availability: iOS 12.0, macOS 10.14                              |  |  |
| Do not allow to share data<br>from managed apps                                                                             | If set, sharing data from managed apps will be forbidden. Availability: iOS                                                                                |  |  |
| Allow unmanaged apps<br>reading from managed<br>contacts accounts                                                           | If set, unmanaged apps will be allowed to read contacts from managed accounts. Availability: iOS 12.0                                                      |  |  |
| Allow managed apps to<br>write contacts to<br>unmanaged contacts<br>accounts                                                | If set, managed apps will be allowed to write contacts to unmanaged accounts. Availability: iOS 12.0                                                       |  |  |
| Enable 'Do not allow to<br>share data from unmanaged<br>/ managed apps'<br>restrictions for copy and<br>paste functionality | Blocks the ability to copy data from unmanaged and managed<br>applications<br>Availability: iOS 15.0                                                       |  |  |
| Disable autofill passwords<br>in apps                                                                                       | If set, passwords will not be autofilled in apps. Availability: iOS 12.0, macOS 10.14                                                                      |  |  |
| Do not request passwords<br>from nearby devices                                                                             | If set, passwords will not be requested from nearby devices.<br>Availability: iOS 12.0, macOS 10.14, tvOS 12.0                                             |  |  |
| Authenticate Face ID/Touch<br>ID before allowing autofill<br>passwords or credit card<br>information                        | If set, it will require to use face or fingerprint authentication before<br>using autofill passwords or credit card information. Availability: iOS<br>11.0 |  |  |
| Disable iCloud Private Relay                                                                                                | Availability: iOS 15.0, macOS 12.0                                                                                                    |  |  |
| Disable iCloud Photo<br>Library                                                                                             | Possibility to disable iCloud Photo Library. Availability: iOS, macOS 10.12                                                                                |  |  |
| Disable Apple Music service                                                                                                 | Possibility to disable Apple Music service. Availability: iOS supervised, macOS 10.12                                                                      |  |  |
| Disable backing up the<br>device to iCloud                                                                                  | Possibility to disable iCloud backups. Availability: iOS                                                                                                   |  |  |
| Disable document syncing<br>to iCloud                                                                                       | Possibility to disable iCloud documents synchronization. Availability: iOS supervised, macOS 10.11                                                         |  |  |
| Disable iCloud keychain<br>synchronization                                                                                  | Possibility to disable iCloud keychain (Apple password manager) synchronization. Availability: iOS supervised, macOS 10.12                                 |  |  |
| Disable macOS iCloud<br>Bookmark sync                                                                                       | Possibility to disable macOS iCloud Bookmark synchronization.<br>Availability: macOS 10.12                                                                 |  |  |
| Disable macOS iCloud Mail services                                                                                          | Possibility to disable macOS iCloud Mail services. Availability: macOS 10.12                                                                               |  |  |

| Disable macOS iCloud<br>Calendar services                                      | Possibility to disable macOS iCloud Calendar services. Availability: macOS 10.12                                                                                 |  |  |
|--------------------------------------------------------------------------------|----------------------------------------------------------------------------------------------------|--|--|
| Disable macOS iCloud<br>Reminder services                                      | Possibility to disable macOS iCloud Reminder services. Availability: macOS 10.12                                                                                 |  |  |
| Disable macOS iCloud<br>Address Book services                                  | Possibility to disable macOS iCloud Address Book services.<br>Availability: macOS 10.12                                                                          |  |  |
| Disable macOS iCloud<br>Notes services                                         | Possibility to disable macOS iCloud Notes services. Availability: macOS 10.12                                                                                    |  |  |
| Disable iTunes                                                                 | Availability: iOS supervised                                                                                                    |  |  |
| Disable iTunes application<br>file sharing services                            | Possibility to disable sharing files between your devices using iTunes. Availability: macOS 10.13                                                                |  |  |
| Force the user to enter their<br>iTunes password for each<br>transaction       | Availability: iOS                                                                                                    |  |  |
| Disable returning Internet<br>search results by Spotlight                      | If set, Spotlight will not return results from Internet search.<br>Availability: iOS supervised, macOS 10.11                                                     |  |  |
| Disable pairing of Apple TV<br>with the Remote app or<br>Control Center widget | If set, Apple TV will not be pairing with Remote app or Control Center widget. Availability: tvOS 10.12                                                          |  |  |
| Max level of movie content allowed on the device                               | Levels according to MPAA rating system. Options included: None, All, G, PG, PG-13, R, NC-17. Availability: iOS 11.3, tvOS 11.3                                   |  |  |
| Max level of TV content allowed on the device                                  | Levels according to TV Parental Guidelines rating system. Options included: None, All, TV-Y, TV-Y7, TV-G, TV-PG, TV-14, TV-MA. Availability: iOS 11.3, tvOS 11.3 |  |  |
| Max level of app content allowed on the device                                 | You can set age ratings for apps between 4+, 9+, 12+ and 17+ years of age. You can also select All or None apps allowed. Availability: iOS 11.3, tvOS 11.3       |  |  |
| Disable Find My Device in the Find My app                                      | If set Find My Device option will be disabled.<br>Availability: iOS 13.0                                                                                         |  |  |
| Disable Find My Friends in the Find My app                                     | If set Find My Friends option will be disabled.<br>Availability: iOS 13.0                                                                                        |  |  |
| Disable changes to Find My<br>Friends                                          | Availability: iOS supervised                                                                                                    |  |  |
| Disable activity continuation                                                  | If set, it will not be possible to continue your activities between devices.<br>Availability: iOS, macOS 10.15                                                   |  |  |
| Lock possibility to leverage<br>location information by<br>Search              | If set, search will not use location information<br>Availability: Windows Phone 8.1/10                                                                           |  |  |
| Save As functionality in<br>Microsoft Office lock                              | If set, disable "Save As" option in Microsoft Office.<br>Availability: Windows Phone 8.1                                                                         |  |  |
| Sharing files functionality in<br>Microsoft Office lock                        | If set, disable "Share file" option in Microsoft Office.<br>Availability: Windows Phone 8.1                                                                      |  |  |
| Disable accounts<br>modification on Apple<br>devices                           | If set, the possibility to add, edit or delete an account will be locked<br>Availability: Supervised iOS devices                                                 |  |  |
| Allow use of TLS 1.0/1.1 in<br>Safari                                          | If set, use of TLS 1.0/1.1 in Safari browser will be possible.<br>Availability: iOS 13.4, macOS 10.15                                                            |  |  |

| Prevent a user from adding               | If set, user cannot create any App Clips                                              |  |  |
|------------------------------------------|---------------------------------------------------------------------------------------|--|--|
| any App Clips                            | Availability: Supervised iOS devices                                                  |  |  |
| Limit Apple personalized                 | Limits the display of interest-based advertising                                      |  |  |
| advertising                              | Availability: Supervised and non-Supervised iOS devices                               |  |  |
| Disable app uninstallation               | Blocks the option to remove managed applications<br>Availability: iOS 14.0, tvOS 14.0 |  |  |
| Enable the ability to restore            | Restoring data from private accounts is disabled by default, check                    |  |  |
| of the backup from the                   | this option to enable it.                                                             |  |  |
| Google account                           | Availability: Device Owner                                                            |  |  |
| Disable enternrise anns                  | Removes the Trust Enterprise Developer button in Settings > General                   |  |  |
| trust                                    | > Profiles & device management                                                        |  |  |
|                                          | Availability: iOS                                                                     |  |  |
| Disable in-app purchases                 | Availability: iOS                                                                     |  |  |
| Block Passbook                           |                                                                                       |  |  |
| notifications on the lock                | Availability: iOS                                                                     |  |  |
| screen                                   |                                                                                       |  |  |
| Force limited ad tracking                | Availability: iOS                                                                     |  |  |
| Disable auto fill in Safari              | Availability: iOS supervised, macOS                                                   |  |  |
| Disable JavaScript in Safari             | Availability: iOS                                                                     |  |  |
| Block pop-ups in Safari                  | Availability: iOS                                                                     |  |  |
| Enables Safari fraud<br>warning          | Availability: iOS                                                                     |  |  |
| Cookies accepted by Safari               | Possible options: Always, Never, From visited websites                                |  |  |
| Disable Game Center                      | Availability: iOS supervised, macOS 10.13                                             |  |  |
| Disable adding friends to<br>Game Center | Availability: iOS supervised, macOS                                                   |  |  |
| Block multiplayer gaming                 | Availability: iOS supervised, macOS 10.13                                             |  |  |
| Disable apps removal                     | Availability: iOS                                                                     |  |  |
| Prevent automatic                        |                                                                                       |  |  |
| downloading of apps                      | Availability. 105                                                                     |  |  |
| purchased on other device                |                                                                                       |  |  |
| from the Books ann                       | Availability: iOS                                                                     |  |  |
| Disable download of the                  |                                                                                       |  |  |
| Apple Books media that is                | Availability iOS macOS tyOS                                                           |  |  |
| tagged as erotica                        |                                                                                       |  |  |
|                                          |                                                                                       |  |  |
|                                          | Availauiiily. 105                                                                     |  |  |
| Hide explicit music or video             |                                                                                       |  |  |
| content purchased from the               | Availability: iOS, macOS, tvOS 11.3                                                   |  |  |
| iTunes Store                             |                                                                                       |  |  |
| Disable connecting to                    |                                                                                       |  |  |
| network arives in the Files              | Availadility: IUS 13.1                                                                |  |  |
| арр                                      |                                                                                       |  |  |

| Disable connecting to any<br>connected USB devices in<br>the Files app | Availability: iOS 13.1                      |  |
|------------------------------------------------------------------------|---------------------------------------------|--|
| Disable News app                                                       | Availability: iOS supervised                |  |
| Disable podcasts                                                       | Availability: iOS supervised, macOS         |  |
| Disable Apple Music Radio                                              | Availability: iOS supervised                |  |
| Disable Shared Photo<br>Stream                                         | Availability: iOS                           |  |
| Hide the FaceTime app                                                  | Availability: iOS supervised                |  |
| Force automatic class<br>joining in Classroom                          | Availability: iOS supervised, macOS 10.14.4 |  |
| Require permission to leave<br>classes request in<br>Classroom         | Availability: iOS supervised, macOS 10.14.4 |  |
| Force unprompted app and device lock in Classroom                      | Availability: iOS supervised, macOS 10.14.4 |  |
| Force unprompted screen<br>observation in Classroom                    | Availability: iOS supervised, macOS 10.14.4 |  |
| Disable content capture on device                                      | Availability: Android Device Owner          |  |
| Disable content<br>suggestions on device                               | Availability: Android Device Owner          |  |

# 2.4.10 Application policy

Below is the list of parameters on Application policy tab:

| Parameter                                 | Description                                                                                                    |  |  |
|-------------------------------------------|----------------------------------------------------------------------------------------------------|--|--|
| Application policy                        |                                                                                                    |  |  |
| Applications policy<br>for Android Device | <ul> <li>General setting of the application password policy.</li> <li>Do not ask about password – if set, password will be required only for applications listed on "Applications password policy" list</li> <li>Ask about lock code – if set, lock code will be required for all applications (expect those listed on "Applications password policy" list)</li> <li>Ask about administrator password – if set, administrator password will be required for all applications password policy" list)</li> <li>Ask about administrator password – if set, administrator password will be required for all applications (expect those listed on "Applications password policy" list)</li> <li>Availability: Android devices default setting is "Do not ask about password" Default value: "Do not ask about password"</li> </ul> |  |  |
| Android application list                  | <ul> <li>Enter package name to set restrictions for specific applications:</li> <li>Deny list</li> <li>Uninstallation lock - application cannot be uninstalled</li> </ul>                                                                                                    |  |  |

|                                                                 | <ul> <li>Block force stop - if set user will not be able to close the app using Force stop option</li> <li>Block clear data - if set user will not be able to clear app data using Clear data option</li> <li>Password policy - possible choices - Do not ask for password / Ask for lock code / Ask for admin password</li> </ul>                                                                                                    |  |  |
|-----------------------------------------------------------------|----------------------------------------------------------------------------------------------------|--|--|
| Application<br>password timeout                                 | Time after which prompt about the password will appear on device.<br>It can be set to 1/5/10/15 minutes.<br>Availability: Android devices<br>Default value: 5 minutes                                                                                                    |  |  |
| Notification when<br>application is<br>blocked with<br>password | Customizable notification shown on the device when application is blocked<br>with password. Default: Enter FAMOC Password.<br>Availability: Android devices                                                                                                    |  |  |
| Notification when<br>application is<br>blacklisted              | Customizable notification shown on the device when application is<br>blacklisted. Default: Application is not allowed.<br>Availability: Android devices.                                                                                                    |  |  |
| Windows Phone<br>application policy                             | <ul> <li>Can be set to:</li> <li>"Block applications on the list" – will block all the applications defined<br/>in the "Whitelisted / Blacklisted entries" section</li> <li>"Allow applications on the list" – will allow all the applications defined<br/>in the "Whitelisted / Blacklisted entries" section</li> </ul>                                                                                                    |  |  |
| Apple application policy                                        | <ul> <li>Can be set to:</li> <li>"Block applications on the list" – will block all the applications defined<br/>in the "Allow list / Deny list entries" section</li> <li>"Allow applications on the list" – will allow all the applications defined<br/>in the "Allow list / Deny list entries" section</li> <li>It is also possible to block webclips, to block/deny all webclips, enter<br/>com.apple.webapp</li> <li>Availability: iOS devices in the Supervised mode</li> </ul>                                                                                                    |  |  |
| Device Owner<br>application policy                              | <ul> <li>Can be set to:</li> <li>"No application policy" - will provide no changes for all the applications defined in the "Allow list / Deny list entries" section</li> <li>"Allow only applications from the list" - will allow all the applications defined in the "Allow list / Deny list entries" section</li> <li>"Block applications from the list" - will block all the applications defined in the "Allow list / Deny list entries" section</li> <li>Availability: Device Owner devices</li> </ul>                                                                                 |  |  |
| Global Device<br>Owner runtime<br>permission policy             | <ul> <li>Possibility to define permissions (Calendar, Camera, Contacts, Location, Microphone, Phone, Sensors, SMS, Memory, Physical activity) for specific applications.</li> <li>Can be set to: <ul> <li>"Managed by user" - will let the user to choose which permission is denied or allowed</li> <li>"Allow" - will allow all the permissions for the applications defined in the "Application permissions exceptions" section</li> <li>"Deny" - will block all the permissions for the applications defined in the "Application permissions exceptions" section</li> </ul> </li> </ul> |  |  |

| The auto-update<br>Managed Google<br>Play apps policy<br>settings | <ul> <li>Can be set to:</li> <li>Enable auto updates</li> <li>Enable auto updates only when the device is connected to WiFi</li> <li>Allow the user of device to configure the app update policy</li> <li>Disable auto updates</li> <li>Availability: Android &amp; Device Owner devices with Managed Google Play</li> </ul>                                                                                         |
|-------------------------------------------------------------------|----------------------------------------------------------------------------------------------------|
| Applications<br>availability in the<br>MGP store                  | <ul> <li>This option determines the availability of the application in the Managed Google Play Store.</li> <li>Can be set to: <ul> <li>Only enabled applications (default) - only apps that are enabled and approved in Managed Google Play via FAMOC will be available</li> <li>All applications from the Google Play - all apps are displayed in Managed Google Play and allowed to install</li> </ul> </li> </ul> |

#### 2.4.11 Samsung KSP

Knox Service Plugin (KSP) is a solution that allows to set up policies and manage Samsung Knox Platform for Enterprise (KPE) enabled mobile devices. The KSP configuration procedure is described in a separate document available <u>here</u>.

KSP settings are a part of the Security options section in the policy template. To use KSP settings in your policy click Enable Samsung KNOX Service Plugin. Then, click **Edit configuration**.

KSP provides several configurable parameters. To facilitate navigation in the settings, you can use the search field.

| All parameters                         | Search                                             |                              |       |  |
|----------------------------------------|----------------------------------------------------|------------------------------|-------|--|
| Main parameters                        | Profile name 🧻                                     | Data source<br>Fill manually | Value |  |
| Device-wide policies<br>(Device Owner) | KPE Premium License key (j)                        | Data source<br>Fill manually | Value |  |
| Work profile policies<br>(Profile O    | Debug Mode i                                       | Not set                      | •     |  |
| DeX customization<br>profile (Premium) | Device-wide policies (Device Owner) (i)            | ~                            |       |  |
| Device and Settings<br>customizatio    | Work profile policies (Profile Owner) ()           | ~                            |       |  |
| VPN profiles<br>(Premium)              | DeX customization profile (Premium) 🕕              | *                            |       |  |
| Firewall configuration                 | Device and Settings customization profile<br>(Prem | (j) v                        |       |  |
| Manual Proxy<br>configuration          | Firewall configuration profile ()                  |                              |       |  |
| Proxy auto-config<br>(PAC)             | Manual Proxy configuration (i) 🗸                   |                              |       |  |
| APN configurations                     | Proxy auto-config (PAC) 🧻 🗸                        |                              |       |  |
| Certificates (Premium)                 | APN configurations 🧻 🗸                             |                              |       |  |
| UCM plugin 🗸                           | Certificates (Premium) 🚺 🗸                         |                              |       |  |

List of all available parameters can be found here: <u>https://docs.samsungknox.com/admin/knox-service-plugin/release-notes.htm</u>

# 2.5 Advanced

In the Advanced policy settings, you can configure following parameters.

| Parameter                                            | Value                                                                                                    |  |  |
|------------------------------------------------------|----------------------------------------------------------------------------------------------------|--|--|
|                                                      | Advanced policy settings                                                                                                    |  |  |
| Confirmation mode for Base<br>Agent                  | <ul> <li>Base Agent confirmation mode: <ul> <li>Silent mode means the administrator can configure various options without bothering the user.</li> <li>Information mode means the user will be informed each time the administrator wants to act.</li> <li>Confirmation mode requires user confirmation each time the administrator wants to act</li> </ul> </li> <li>Default value: Silent mode</li> </ul> |  |  |
| FAMOC Base Agent<br>administrator password           | Password protection for Base Agent settings on the device (if let<br>blank, no password is used)<br>Default value: 12345                                                                                                    |  |  |
| Number of stored Device<br>Monitor sessions          | Sets how many sessions of Device Monitor should be stored by FAMOC (1-10)<br>Default value: 5                                                                                                    |  |  |
| Number of archived Device<br>Monitor sessions        | Sets how many sessions of Device Monitor should be archived in<br>logs (10-150)<br>Default value: 20                                                                                                    |  |  |
| Data reported in Device<br>Monitor session           | Select which data will be reported by the usage monitor. Default<br>value: All (Choices: Base params; Applications; Bluetooth; Disks;<br>Access points; Certificates; Device administrators; Device<br>accounts; Software updates; SIM cards)                                                                                                    |  |  |
| Time synchronization interval                        | Sets how often the system clock on the S60 device is synchronized<br>with a Network Time Protocol Server<br>Default value: Disabled                                                                                                    |  |  |
| SIM change notify (for example if device was stolen) | Yes/No<br>Default value: No                                                                                                    |  |  |
| Device limit per user                                | Number of devices that user can add via the startup page when the<br>user authentication option is set. If the limit is exceeded, specified<br>user is not allowed to add any other device to the system using the<br>startup page.                                                                                                    |  |  |
| Organization name displayed on the device            | The entered name will be displayed on the screen as - Your device is managed by (company name)                                                                                                    |  |  |
| Show second line in header<br>FAMOC Base Agent       | Select if you want additional information about the name of the organization managing the device to be displayed in the Base Agent.                                                                                                    |  |  |

Value of second line in header FAMOC Base Agent

#### Continuous parameter reporting and alerting

In this section you can define which battery parameters will be reported in real time. You can turn on continuous or peak reporting. If the battery status exceeds the specified threshold or status an alert will appear in the FAMOC manage console.

Available parameters are listed below:

- Battery condition when the reported value is different from the specified (eg. specified: Good, reported: Overheat)
- Battery level when the reported value is lower than specified 10%-50%
- Battery temperature when the reported value is higher than specified 20-100 Celsius degree
- Battery voltage when the reported value is higher than specified 2V-10V
- Charger state when the reported state is different from the specified (eg. specified: Connected, reported: Not connected)
- Low battery level when the reported value is equal to the specified (eg. reported and specified that the low battery level is reported)
- Memory RAM Free when reported value is lower than specified 10-50%
- Signal strength when reported value is lower than specified (eg. specified: -80dBm, reported: -107dBm)

#### **Device details fields in Base Agent**

Administrator can add custom fields which will be displayed in the Device Information Tab on the device.

| Fields list         | Add field |   |
|---------------------|-----------|---|
| Model               | $\sim$    | × |
| Platform            | $\sim$    | × |
| IMEI                | $\sim$    | × |
| WLAN MAC            | $\sim$    | × |
| User                | $\sim$    | × |
| Device Owner status | $\sim$    | × |
| KNOX status         | $\sim$    | × |
| Work profile status | $\sim$    | × |

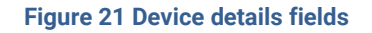

#### **Backup settings**

This section allows to set synchronization of all contacts or synchronization of data only within groups the user is a member of. In case of the latter option, administrator can specify additional groups, within which contacts are to be synchronized. To enlist groups of users for contact data
synchronization, use the Select button. You can also set contacts sync interval on a daily, weekly or monthly basis.

| Backup synchronization settings: |                                              |  |  |
|----------------------------------|----------------------------------------------|--|--|
| Backup interval *:               | Off 🗸                                        |  |  |
|                                  |                                              |  |  |
| Busin                            | ess contacts synchronization:                |  |  |
| Basic synchronization type:      | None of the contacts                         |  |  |
| Business contacts sync inter     | rval: Off 🗸                                  |  |  |
| Contacts synchror                | nization of the additional groups Select     |  |  |
| Group name Group size            | Assigned users                               |  |  |
| Mike Group 3                     | Mike Ross, Mike Bird, ff.michalk@outlook.com |  |  |

Figure 22 Contacts synchronization settings

### **Backup policy (deprecated)**

This section enables backup policy settings like:

- Backup items sets the backup items that will be included in policy (contacts, calendar, SMS, folders based on platform).
- Backup frequency sets the data synchronization frequency (daily/weekly/monthly/every X days). Under the **Add sample** button, FAMOC provides predefined backup patterns e.g., once a week on Monday or on the first day of each month.

Selecting Enable backup services checkbox activates backup policy. After that, Backup Agent will be installed with the policy and the backup policy will be applied.

| ,                     |              |              |                 | Backup       | policy      |                 |    |
|-----------------------|--------------|--------------|-----------------|--------------|-------------|-----------------|----|
|                       |              |              | Backup pol      | icy settings |             |                 |    |
|                       |              | Enable b     | ackup services: |              |             |                 |    |
| Backup items settings |              |              |                 |              | Add new ite | m               |    |
|                       | Туре         |              | Path            |              | Total size  | Total file size |    |
|                       | Contacts     |              |                 |              | 20 MB       |                 | ×  |
|                       | Calendar     |              |                 |              | 20 MB       |                 | ×  |
|                       | SMS          |              |                 |              | 20 MB       |                 | ×  |
|                       | Backup sched | lule setting | s *             |              | Add ne      | w Add samp      | le |
|                       | Inter        | val          |                 | Start        | at          |                 |    |
|                       | Weekly       |              | Monday 9:00     |              |             |                 | ×  |
|                       | Wookly       |              | Wednesday 9:00  | 0            |             |                 | Ĵ  |
|                       | Weekly       |              | Thursday 9:00   | 0            |             |                 | ×  |
|                       | Weekly       |              | Friday 9:00     |              |             |                 | ×  |
|                       |              |              |                 |              |             |                 |    |

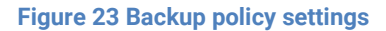

### **Usage policy**

This section enables usage policy settings like:

- Reporting data traffic using WIFI
- Reporting data traffic using GPRS
- Reporting SMS content
- Reporting of the call type

Selecting the Enable usage monitor services checkbox activates the usage policy. After that, Usage Monitor will be installed with the policy and the usage policy applied.

| Parameter                                      | Description                                                                                                    |  |  |  |
|------------------------------------------------|----------------------------------------------------------------------------------------------------|--|--|--|
| Usage policy settings                          |                                                                                                    |  |  |  |
| Enable usage monitor services                  | If this option is marked, Usage Monitor will be installed with the policy.<br>Default value: not checked.                                                                                                    |  |  |  |
| Report device data after restart of the device | If set, Usage Monitor will collect and send data on device restart.                                                                                                    |  |  |  |
| Report data traffic using<br>WIFI every        | Interval of the WIFI data reporting (Do not report / 1 day / 3 days / 1 week<br>/ 2 weeks / 1 month / 3 months).<br>Default value: 1 month.                                                                          |  |  |  |
| Report data traffic using GPRS every           | Interval of the GPRS data reporting (Do not report / 1 day / 3 days / 1 week / 2 weeks / 1 month / 3 months).<br>Default value: 1 month.                                                                             |  |  |  |
| Report SMS content                             | If set, content of the SMS will be reported.<br>Default value: not checked.                                                                                                    |  |  |  |
| Report device state                            | If set, reports device state.<br>Default value: not checked.                                                                                                    |  |  |  |
| Report screen<br>unlock/lock time              | Check to gather information about when the screen was unlocked.                                                                                                    |  |  |  |
| Report application usage <sup>3</sup>          | If set, reports application usage.<br>Default value: not checked.                                                                                                    |  |  |  |
| Report browser history                         | If set, reports browser history.<br>Default value: not checked.                                                                                                    |  |  |  |
| Report extended<br>parameters every            | Interval for reporting device state, application usage and browser history<br>(Do not report / 15 minutes / 30 minutes / 1 hour / 6 hours / 1 day / 3<br>days / 1 week / 2 weeks / 1 month)<br>Default value: 1 day. |  |  |  |
| Allow user to select the type of the call      | If allow is selected, after the call the user will be prompted to select the type of the call. List of call types can be customized. By default, there are: Private, Corporate call types.                           |  |  |  |

<sup>&</sup>lt;sup>3</sup> For Android 6.0 and higher, application usage reporting requires the Application Monitor Service on the device to be turned on.

Default value: Do not allow.

# 3. BYOD/WPC policy templates

BYOD/WPC policies differ slightly from fully managed policies. In that approach most of the settings will affect only the work profile container on the device. All the components, restrictions and enabled applications will function only in the container. Private part of the device will function according to the user's settings (BYOD devices) or with low level of the control on WPC devices (work profile on company-owned devices).

### 3.1. General settings tab

Below is the list of parameters on general settings tab:

| Parameter                                                      | Value                                                                                                    |  |  |  |
|----------------------------------------------------------------|----------------------------------------------------------------------------------------------------|--|--|--|
|                                                                | General settings                                                                                                    |  |  |  |
| Template name                                                  | Input policy name (max 100 chars)                                                                                                    |  |  |  |
| Set priority order                                             | Specify position on the policy template list                                                                                                    |  |  |  |
| Reinstall Base Agent<br>automatically                          | When the new Base Agent version appears in the system, it will be<br>automatically reinstalled on devices (policy will be set as<br>outdated).<br>Default value: not checked.                                           |  |  |  |
| Uninstall not compatible<br>policy components<br>automatically | If set, not matching policy components from current policy will be<br>uninstalled if device will be moved to other policy.<br>Default value: not checked.                                                               |  |  |  |
| Enable Samsung Premium<br>API                                  | To activate Samsung Premium API <sup>4</sup> in the policy this option must<br>be marked. Once it is selected a proper license key must be<br>provided.<br>Default value: not checked.                                  |  |  |  |
| Premium license                                                | Samsung license key can be added/changed/removed by using plus/minus icons next to the license key field.                                                                                                    |  |  |  |
| Premium license expiry date                                    | ense expiry date When set, 14,7,3,1 day before that date the alert in organization we be generated. Default value: not set.                                                                                             |  |  |  |
| Enable Samsung attestation                                     | If set, an additional operation for Samsung KNOX attestation<br>process will be added to the queue and will check the device's<br>software integrity before creating the KNOX container.<br>Default value: not checked. |  |  |  |
| SafetyNet attestation                                          | The SafetyNet Attestation API is an anti-abuse API that allows assess the Android device. Default value: not checked.                                                                                                   |  |  |  |

<sup>&</sup>lt;sup>4</sup> You can read more about advantages offered by KPE Premium here: <u>Knox Platform for Enterprise</u> <u>| Advanced mobile security management</u>

| Mark as wined on Pass         | If set, the device will be marked as wiped in the FAMOC console if    |
|-------------------------------|-----------------------------------------------------------------------|
| Agent uninstallation          | Base Agent is uninstalled.                                            |
| Agent uninstanation           | Default value: not checked.                                           |
| Enable remote access          | If this option is marked, Remote Access will be installed with the    |
| services                      | policy.                                                               |
|                               | Default value: not selected                                           |
|                               | Available options:                                                    |
|                               |                                                                       |
| Remote Access session         | • Managed by user                                                     |
| initialization consent        | Require on every connection                                           |
|                               | Automatic connection                                                  |
|                               | Default value: Managed by user                                        |
|                               |                                                                       |
|                               | If this option is marked, Location Monitor will be installed with the |
| Enable location services      | policy.                                                               |
|                               | Default value: not selected                                           |
| Location interval             | Interval in which location of the device is checked.                  |
| Location interval             | Default value <sup>.</sup> Off                                        |
|                               |                                                                       |
| Disable location reporting on | When set, location will not be retrieved from the device in off-peak. |
| off-peak                      | Default value: pat abacked                                            |
|                               |                                                                       |
|                               | When set, location will not be retrieved just after the agent is      |
| Disable location reporting    | installed.                                                            |
| after agent installation      |                                                                       |
|                               | Default value. Not checked                                            |
|                               | Possibility to add Location and Usage monitor to ignore               |
| Ignore battery optimization   | optimization battery app list, so that schedules, SMS, mms            |
| for Location monitor and      | reporting works properly.                                             |
| Usage monitor                 | Selecting this option sends an operation that requires user           |
|                               | confirmation.                                                         |
| Report additional data about  |                                                                       |
| apps (app size, cache size,   | Select to collect additional data about applications                  |
| data size)                    |                                                                       |
|                               | Possible options:                                                     |
| Reported applications         | Report all applications                                               |
|                               | <ul> <li>Report only managed applications</li> </ul>                  |

| •                                                                     | General settings |
|-----------------------------------------------------------------------|------------------|
| Template name:                                                        |                  |
| Set priority order:                                                   | 0:(As first)     |
| Reinstall Base Agent automatically:                                   |                  |
| Uninstall not compatible policy components automatically:             |                  |
| Enable Samsung Premium API:                                           |                  |
| Premium license:                                                      |                  |
| Enable Samsung attestation:                                           |                  |
| Enable Safetynet attestation:                                         |                  |
| Mark as wiped on Base Agent uninstallation:                           |                  |
| Enable remote access services:                                        |                  |
| Enable location services:                                             |                  |
| Force the app monitor service to turn on:                             |                  |
| Ignore battery optimization for Location monitor and Usage monitor *: |                  |
|                                                                       |                  |

#### Figure 24 General settings tab

# 3.1.1. Schedules settings

Below is the list of parameters on schedules settings tab:

| Parameter                                   | Value                                                                                                    |  |  |
|---------------------------------------------|----------------------------------------------------------------------------------------------------|--|--|
| Schedules settings                          |                                                                                                    |  |  |
| Peak schedule interval                      | The interval of Base Agent server connection: 5 min./15 min./30 min.<br>/1h/4h/12h/Once a day/Once a week/Once a month<br>Default value: Once a day                                                                                                    |  |  |
| Peak days                                   | Days of week during which Base Agent reports to FAMOC server<br>Default value: Monday - Friday                                                                                                    |  |  |
| Peak begin                                  | What time during peak days should Base Agent start reporting Default value: 8:00                                                                                                    |  |  |
| Peak end                                    | What time during peak days should Base Agent stop reporting<br>Default value: 16:00                                                                                                    |  |  |
| Device Monitor sessions<br>interval         | Sets the interval of Device Monitor sessions: Off/Hourly/4 times a day/Daily/Weekly/Monthly Default value: Daily                                                                                                    |  |  |
| Alerting device inactivity                  | <ul> <li>Alerting inactivity of the Base Agent after 1-5 days/Week/Month/3 months. In case Base Agent does not report to server within this period, FAMOC generates an alert with three reaction options: <ul> <li>Remove device from FAMOC</li> <li>Reinstall Base Agent</li> <li>Mark device as stolen</li> </ul> </li> <li>Default value: After week</li> </ul> |  |  |
| Wipe on exceeded device inactivity          | If this option is marked and the Base Agent does not report to the<br>server within a specified period, in addition to the generated alert, the<br>device will be wiped.                                                                                                    |  |  |
| Mark as wiped on exceeded device inactivity | If set, the device will be marked as wiped in the FAMOC console if it exceeds device inactivity period.                                                                                                    |  |  |

| . Y                                             | Schedules settings                                                        |
|-------------------------------------------------|---------------------------------------------------------------------------|
| Peak schedule interval:                         | Once a day 🗸                                                              |
| Peak days:                                      | 🖉 Monday 🗹 Tuesday 🖾 Wednesday 🖉 Thursday 🖉 Friday 🗆 Saturday 🗔<br>Sunday |
| Peak begin:                                     | 08:00 ~                                                                   |
| Peak end:                                       | 16:00 🗸                                                                   |
| Device Monitor sessions interval:               | Daily                                                                     |
| Alerting device inactivity:                     | After week 🗸                                                              |
| Wipe on exceeded device inactivity:             |                                                                           |
| Mark as wiped on exceeded device<br>inactivity: |                                                                           |

Figure 25 Schedules settings tab

### 3.2 Assigned groups

Each policy is assigned to certain groups of users or groups of devices, therefore each device receives a policy settings pre-defined to its group assignment. Devices not being members of any group and groups not being assigned to any policy receive a policy of the lowest priority (policy being at the bottom of the list). Devices being members of several groups receive the policy of the higher priority.

In the **Assigned Groups** tab administrator is allowed to assign groups to the policy. To select the group, click on the **Add device group** or **Add user group** button. Popup with a group list will appear.

|                                  | Use        | r groups                |         |
|----------------------------------|------------|-------------------------|---------|
| List of the assigned user groups |            | Add use                 | r group |
| Group name                       | Group size | Assigned users          |         |
| Harvey BYOD                      | 2          | Harvey BYOD, Louis Litt | ×       |
|                                  |            |                         |         |
|                                  |            |                         |         |
|                                  |            |                         |         |
|                                  |            |                         |         |
|                                  |            |                         |         |
|                                  |            |                         |         |
|                                  |            |                         |         |
|                                  | Devi       | ce groups               |         |
|                                  |            |                         |         |

Figure 26 Groups tab

## 3.3 Policy components

In addition to general settings there is possibility to add configurations & applications to the policy. Please bear in mind that all those components and configurations will be installed in the work profile part of the device.

To add configuration to the policy, click the **Select configuration** button. Popup with configuration list will appear.

### Configuration can be set for:

- Peak configuration will be applied in peak
- Off-peak configuration will be applied in off-peak
- Always configuration will be applied always

Every time a device connects to the server, it checks if proper policy is applied, and if the change is needed (e.g., there was the end of the peak and currently applied configuration is only for the peak) old configuration is removed and the appropriate is applied. The time-based policies can only be applied to iOS devices.

To add application, click on the **Select application** button. Popup with application list will appear. Selected applications will be installed while applying the policy on the device. When the assigned to device policy is changed, the new policy will be applied, and the new list of application will be installed. When selecting the application, it is possible to specify number of installations retries (in case an application installation is cancelled by user, FAMOC will retry the operation). Possible options:

- Installation obligatory (default option) if installation is cancelled, it will be applied every next day.
- One installation attempt if installation is cancelled, it will not be retried.
- Several installation attempts installation will be retried specified number of times.

Policy components can be set in custom installation order using down/up arrows in **Order** column.

By default, each item is installed in a sequence (next item starts when previous has been successfully installed). It is possible to mark an item as independent (**Independent** column), which means the next action starts independently of the previous action, not waiting for its success report.

Select Ignore failure to execute the next action if the previous one failed.

| Policy components                        |                                             | Select app     | olication Select of | configurati | on |
|------------------------------------------|---------------------------------------------|----------------|---------------------|-------------|----|
| Component name                           | Action                                      | Ignore failure | Independent         | Order       |    |
| Adobe Acrobat Reader                     | Number of retries:                          |                |                     | Ŧ           | ×  |
| Set wallpaper on device - Home and Lock  | Peak policy: Always ~                       |                |                     | <b>† ↓</b>  | ×  |
| 🗰 Przeglądarka Chrome                    | Number of retries:<br>Installation oblig: ~ |                |                     | <b>†</b> ‡  | ×  |
| strongswan 1.4.1.0                       | Number of retries:                          |                |                     | † ‡         | ×  |
| Gmail                                    | Number of retries:<br>Installation oblig    |                |                     | <b>†</b> ‡  | ×  |
| (i) Require 4 chars lock code on Android | Peak policy: Always 🗸                       |                |                     | 1           | ×  |

Figure 27 Policy components tab

### 3.4 Device security options

Device restrictions are applied to the whole device

| Parameter                       | Value                                                                                                    |  |
|---------------------------------|----------------------------------------------------------------------------------------------------|--|
| Wipe policy                     |                                                                                                    |  |
| Data wipe on SIM card<br>change | If set, wipe will be performed when the SIM card change will be detected.                                                                                                    |  |
| Wipe on no SIM card detection   | If set, wipe will be performed when the SIM card is not detected.<br>Option available when the first option is set (Data wipe on SIM card<br>change). WARNING! Once this configuration is applied the users will<br>not be able to use Android airplane mode, as it will cause a device<br>wipe. |  |

| Wipe on root detection                 | If set, the device will be wiped when root will be detected                                                                                                    |  |  |  |
|----------------------------------------|----------------------------------------------------------------------------------------------------|--|--|--|
| Factory reset protection<br>(FRP)      | <ul> <li>Factory Reset Protection is a solution that allows you to start the device after restoring factory settings only with a Google account that you have previously logged into the device. Available configuration options for this setting: <ul> <li>disable FRP (option will not be available on the device)</li> <li>unlock the device with an active account on device (the device can be unlocked with the previously used account)</li> <li>remove the factory reset protection (FRP) after device wipe (deactivates the FRP after the wipe)</li> </ul> </li> </ul> |  |  |  |
|                                        | Network policy                                                                                                    |  |  |  |
| Wi-Fi lock                             | If set, Wi-Fi cannot be used on the device.<br>Availability: Android                                                                                                    |  |  |  |
| Manual WiFi configuration<br>lock      | If set, there will be no possibility to configure WiFi connection manually.<br>Availability: Android WPC                                                                                                    |  |  |  |
| Prevent Wi-Fi from being<br>turned off | Prevents Wi-Fi from being turned off in Settings or Control Center.<br>Availability: Android WPC                                                                                                    |  |  |  |
| Bluetooth lock                         | If set, Bluetooth cannot be used on the device.<br>Availability: Android WPC                                                                                                    |  |  |  |
| Cellular data lock in<br>roaming       | Possible options:<br>- Do not lock<br>- Disable and block possibility to enable<br>Availability: Android WPC 11+                                                                                                    |  |  |  |
| Block outgoing calls                   | Disables outgoing calls<br>Availability: Android WPC 11+                                                                                                    |  |  |  |
| Block Bluetooth config                 | Blocks possibility to change Bluetooth settings<br>Availability: Android WPC                                                                                                    |  |  |  |
| Block tethering config                 | Blocks possibility to change tethering settings<br>Availability: Android WPC 11+                                                                                                    |  |  |  |
| Block mobile networks config           | Blocks possibility to change Bluetooth settings<br>Availability: Android WPC 11+                                                                                                    |  |  |  |
| Block cell broadcast config            | Blocks possibility to configure Wireless Emergency Alerts (WEA),<br>Amber Alerts<br>Availability: Android WPC 11+                                                                                                    |  |  |  |
| Disable SMS messages                   | Availability: Android WPC 11+                                                                                                    |  |  |  |
|                                        | Location policy                                                                                                    |  |  |  |
| Disable location config on device      | Availability: Android WPC                                                                                                    |  |  |  |

| Disable location sharing on device                      | Availability: Android WPC 11+                                                                                                    |  |
|---------------------------------------------------------|----------------------------------------------------------------------------------------------------|--|
| Update policy                                           |                                                                                                    |  |
| Enable Zebra OTA updates                                | bra OTA updates Availability: Zebra devices with: Android 7.0 and above, MX version 9.2 and above                                                                                                    |  |
|                                                         | Hardware policy                                                                                                    |  |
| Block safe mode                                         | Availability: Android WPC 11+                                                                                                    |  |
| Block airplane mode                                     | Availability: Android WPC 11+                                                                                                    |  |
| Enable USB debugging                                    | Availability: Android both BYOD and WPC                                                                                                    |  |
| Block screen capture                                    | Availability: Android WPC                                                                                                    |  |
| Block USB file transfer                                 | Availability: Android WPC 11+                                                                                                    |  |
| Disable mounting of the physical external media         | Availability: Android WPC                                                                                                    |  |
| Installer policy                                        |                                                                                                    |  |
| Unknown sources lock Availability: Android BYOD and WPC |                                                                                                    |  |
| Application restrictions                                |                                                                                                    |  |
| Block application voice recording on device             | If set, microphone cannot be used on the device.<br>Availability: Android WPC                                                                                                    |  |
| Force automatic date and time                           | Availability: Android BYOD and WPC 11+                                                                                                    |  |
| Application policy on device                            | <ul> <li>Can be set to: <ul> <li>"No application policy" - will provide no changes for all the applications defined in the "Allow list / Deny list entries" section</li> <li>"Allow only applications from the list" - will allow all the applications defined in the "Whitelisted / Blacklisted entries" section</li> <li>"Block applications from the list" - will block all the applications defined in the "Whitelisted / Blacklisted entries" section</li> <li>"Block applications from the list" - Will block all the applications defined in the "Whitelisted / Blacklisted entries" section</li> </ul> </li> </ul> |  |
| Disable content capture on<br>device                    | Availability: Android WPC 11+                                                                                                    |  |

| Disable content suggestions on device | Availability: Android WPC 11+ |
|---------------------------------------|-------------------------------|
|---------------------------------------|-------------------------------|

# 3.5 Work profile security options

| Parameter                                                               | Value                                                                                                    |  |
|-------------------------------------------------------------------------|----------------------------------------------------------------------------------------------------|--|
| Wipe policy                                                             |                                                                                                    |  |
| Enterprise wipe on SIM card change                                      | If set, wipe will be performed when the SIM card change will be detected.                                                                                                    |  |
| Enterprise wipe on no SIM card detection                                | If set, wipe will be performed when the SIM card is not detected.<br>Option available when the first option is set (Data wipe on SIM card<br>change). WARNING! Once this configuration is applied the users will<br>not be able to use Android airplane mode, as it will cause a device<br>wipe. |  |
| Enterprise wipe on root<br>detection                                    | If set, the device will be wiped when root will be detected                                                                                                    |  |
|                                                                         | Network policy                                                                                                    |  |
| Disable VPN settings                                                    | It blocks the possibility of changing the settings by the user<br>Availability: Android BYOD and WPC                                                                                                    |  |
| Disable managed networks settings change                                | Blocks the possibility to edit WiFi settings managed by FAMOC<br>Availability: Android WPC 11 or higher                                                                                                    |  |
| Monitor list of the managed<br>Wifi configurations                      | It monitors the status of managed networks and triggers an alert in case of their removal (forgotten on the device).<br>Availability: Android BYOD and WPC                                                                                                    |  |
| Hardware policy                                                         |                                                                                                    |  |
| Disable Siri                                                            | Possibility to disable Siri assistant<br>Availability: iOS, iPadOS                                                                                                    |  |
| Disable Siri when device is locked                                      | Prevents Siri from starting on a locked device<br>Availability: iOS, iPadOS                                                                                                    |  |
| Disable connections to Siri<br>servers for the purposes of<br>dictation | If set, connections to Siri servers for the purposes of dictation will be<br>disabled<br>Availability: iOS, iPadOS                                                                                                    |  |

# FAMOC Policy Templates Guide

| Disable connections to Siri<br>servers for the purposes of<br>translation             | If set, connections to Siri servers for the purposes of translation will<br>be disabled<br>Availability: iOS, iPadOS                                                               |  |
|---------------------------------------------------------------------------------------|----------------------------------------------------------------------------------------------------|--|
| Disable automatically<br>submitting diagnostic<br>reports to Apple                    | If set, diagnostic report will not be automatically submitted to Apple<br>Availability: iOS, iPadOS                                                                                |  |
| Disable Control Center from<br>appearing on the Lock<br>screen                        | If set, Control Center will not appear on Lock screen<br>Availability: iOS, iPadOS                                                                                                 |  |
| Disables backup of<br>Enterprise books                                                | If set, backup of Enterprise books will be disabled<br>Availability: iOS, iPadOS                                                                                                   |  |
| Disables Enterprise Book<br>metadata sync                                             | If set, Enterprise Book metadata sync will be disabled<br>Availability: iOS, iPadOS                                                                                                |  |
| Disables notifications<br>history view on the lock<br>screen                          | If set, notifications history view on the lock screen will be disabled<br>Availability: iOS, iPadOS                                                                                |  |
| Disables today notifications<br>history view on the lock<br>screen                    | If set, notifications history view on the lock screen will be disabled<br>Availability: iOS, iPadOS                                                                                |  |
| Disables managed<br>applications to use the<br>iCloud                                 | If set, managed apps won't be able to use iCloud<br>Availability: iOS, iPadOS                                                                                                    |  |
| Force devices receiving<br>AirPlay requests from this<br>device to use a pairing pass | If set, pairing pass will be required when device receives AirPlay requests from this device Availability: iOS, iPadOS                                                             |  |
| Force encrypted backup                                                                | Forces backup encryption<br>Availability: iOS, iPadOS                                                                                                    |  |
| Force wrist detection on<br>Apple Watch                                               | If checked, forces the paired Apple Watch to use Wrist Detection<br>Availability: iOS, iPadOS                                                                                      |  |
| Force to set lock code                                                                | If checked, forces the use of a lock code<br>Availability: iOS, iPadOS                                                                                                    |  |
| Encryption policy                                                                     |                                                                                                    |  |
| Internal storage encryption                                                           | If set, encryption will be required.<br>Availability: Android                                                                                                    |  |
| Installer policy                                                                      |                                                                                                    |  |
| Application installer lock                                                            | If set, there will be no possibility to install applications on the device.<br>Availability: Android                                                                               |  |
| Notification when<br>application installation is<br>blocked                           | You can set a notification that will appear on a device when a use<br>tries to install an application. Default: Application installation is no<br>allowed<br>Availability: Android |  |

| A                                                                                                    | Possibility to Disable/Enable accounts creation using Google Play                                                                                                    |  |
|----------------------------------------------------------------------------------------------------|----------------------------------------------------------------------------------------------------|--|
| Accounts creation using<br>Google Play                                                                                      | When installer lock is set, accounts creation using Google Play is automatically disabled. Availability: Android                                                                                                    |  |
| Application restrictions                                                                                                    |                                                                                                    |  |
| Application voice recording lock                                                                                            | If set, microphone cannot be used on the device.<br>Availability: Android Samsung                                                                                                    |  |
| Do not allow to share<br>managed documents using<br>AirDrop                                                                 | If set, managed documents cannot be shared using AirDrop feature.<br>Availability: iOS, iPadOS                                                                                                    |  |
| Do not allow to share data from unmanaged apps                                                                              | If set, sharing data from unmanaged apps will be forbidden.<br>Availability: Android BYOD and WPC, iOS, iPadOS                                                                                                    |  |
| Do not allow to share data from managed apps                                                                                | If set, sharing data from managed apps will be forbidden. Availability:<br>iOS, iPadOS                                                                                                    |  |
| Allow unmanaged apps<br>reading from managed<br>contacts accounts                                                           | Availability: iOS, iPadOS                                                                                                    |  |
| Enable 'Do not allow to<br>share data from unmanaged<br>/ managed apps' restrictions<br>for copy and paste<br>functionality | Availability: iOS 15, iPadOS 15                                                                                                    |  |
| Disable app uninstallation                                                                                                  | Availability: iOS, iPadOS                                                                                                    |  |
| Enables Safari fraud<br>warning                                                                                             | Availability: iOS, iPadOS                                                                                                    |  |
|                                                                                                    | Application policy                                                                                                    |  |
| The auto-update Managed<br>Google Play apps policy<br>settings                                                              | <ul> <li>Can be set to: <ul> <li>Enable auto updates</li> <li>Enable auto updates only when the device is connected to WiFi</li> <li>Allow the user of device to configure the app update policy</li> <li>Disable auto updates</li> </ul> </li> <li>Availability: Android BYOD and WPC</li> </ul>                                                                                                    |  |
| Applications availability in the MGP store                                                                                  | <ul> <li>This option determines the availability of the application in the Managed Google Play Store.</li> <li>Can be set to: <ul> <li>Only enabled applications (default) - only apps that are enabled and approved in Managed Google Play via FAMOC will be available</li> <li>All applications from the Google Play - all apps are displayed in Managed Google Play and allowed to install Availability: Android BYOD and WPC</li> </ul> </li> </ul> |  |

| Work profile restrictions                                              |                                                                                                    |  |
|------------------------------------------------------------------------|----------------------------------------------------------------------------------------------------|--|
| Enable unknown sources                                                 | Allows or blocks the possibility to install applications through .apk<br>files to the Work Profile. The policy will not be active on Android 5.0<br>devices (installation of .apk is blocked) |  |
| Block screen capture                                                   | Allows to block screen capturing in application, which runs in the<br>work profile to prevent from sharing data with that method.<br>Availability: Android, Apple devices                     |  |
| Disable accounts<br>modification                                       | Blocks the possibility to add, edit or delete an account.<br>Availability: Android BYOD and WPC                                                                                               |  |
| Block creation of the mail account                                     | Availability: Samsung SDK only                                                                                                    |  |
| Block creation of LDAP<br>account                                      | Availability: Samsung SDK only                                                                                                    |  |
| Block creation of Samsung account                                      | Availability: Samsung SDK only                                                                                                    |  |
| Disable camera                                                         | Block the possibility to use the camera.<br>Availability: Android BYOD and WPC                                                                                                    |  |
| Disable cross profile copy-<br>paste                                   | Availability: Android BYOD and WPC                                                                                                    |  |
| Disable application control                                            | Blocks following actions: uninstalling & disabling apps, clearing app<br>cache & data, force stopping apps and clearing apps defaults<br>Availability: Android BYOD and WPC                   |  |
| Disable one lock code                                                  | Blocks the possibility to use one lock code for the device and Work<br>Profile.<br>Availability: Android BYOD and WPC                                                                         |  |
| Allow moving apps to work profile                                      | Availability: Samsung SDK only                                                                                                    |  |
| Block NFC                                                              | Availability: Samsung SDK only                                                                                                    |  |
| Disallow outgoing beam<br>using NFC                                    | Availability: Android BYOD and WPC                                                                                                    |  |
| Allow moving files from<br>device to work profile                      | Availability: Samsung SDK only                                                                                                    |  |
| Allow moving files from work profile to device                         | Availability: Samsung SDK only                                                                                                    |  |
| Block change of the sharing<br>of the calendar to the<br>personal mode | Availability: Samsung SDK only                                                                                                    |  |

| Block change of the sharing<br>of the calendar to work<br>profile         | Availability: Samsung SDK only                                                                                                    |
|---------------------------------------------------------------------------|----------------------------------------------------------------------------------------------------|
| Enable Bluetooth                                                          | Availability: Samsung SDK only                                                                                                    |
| Enable file sharing via<br>Bluetooth in work profile                      | Availability: Android BYOD and WPC                                                                                                    |
| Block Share Via List                                                      | Availability: Samsung SDK only                                                                                                    |
| Prevent users from<br>configuring credentials in<br>the managed keystore  | Availability: Android BYOD and WPC                                                                                                    |
| Maximum time the work<br>profile is allowed to be<br>turned off           | When the time is exceeded, the personal apps are blocked.<br>Possible options: Disabled or 3-14 days<br>Availability: Android WPC 11+ |
| Enable the ability to restore<br>of the backup from the<br>Google account | Restoring data from private accounts is disabled by default, check<br>this option to enable it<br>Availability: Android BYOD and WPC  |
| Disable location config                                                   | Blocks possibility to change location settings<br>Availability: Android BYOD and WPC                                                  |
| Disable location sharing                                                  | Availability: Android BYOD and WPC                                                                                                    |
| Disable content capture                                                   | Availability: Android BYOD and WPC                                                                                                    |
| Disable content suggestions                                               | Availability: Android BYOD and WPC                                                                                                    |
| Work profile applications permissions                                     |                                                                                                    |

| Runtime permission policy | <ul> <li>Setting responsible for behaviour of applications, which asks for specific permission (Calendar, Camera, Contacts, Location, Microphone, Phone, Sensors, SMS, Memory, Physical activity) during its work. You can set three values:</li> <li>Managed by user – default value, the user will be asked to give apps access to functions, which require specific permission. The user also will be able to change permissions</li> </ul> |
|---------------------------|----------------------------------------------------------------------------------------------------|
|                           | <ul> <li>Allow – applications, which ask for permission, will have it granted automatically and the user will not be able to change it.</li> <li>Deny – applications, which ask for permission, will have it denied automatically and user will not be able to change it.</li> </ul>                                                                                                    |
|                           |                                                                                                    |

|                                       | You can also set permissions for a specific application by clicking<br>Add application. Then enter the package name and set the<br>permissions for the application. Possible choices are:<br>As global<br>Managed by user<br>Allow<br>Deny                                                                                                    |  |
|---------------------------------------|----------------------------------------------------------------------------------------------------|--|
| Samsung KSP for work profile          |                                                                                                    |  |
| Enable Samsung Knox<br>Service Plugin | <ul> <li>Knox Service Plugin (KSP) is a solution that allows to set up policies and manage Samsung Knox Platform for Enterprise (KPE) enabled mobile devices. The KSP configuration procedure is described in a separate document available <u>here</u>.</li> <li>KSP settings are a part of the Security options section in the policy template. To use KSP settings in your policy click Enable Samsung KNOX Service Plugin. Then, click <b>Edit configuration</b>.</li> <li>KSP provides a number of configurable parameters. To facilitate navigation in the settings, you can use the search field.</li> <li>List of all available parameters can be found here:</li> </ul> |  |
|                                       | plugin/release-notes.htm                                                                                                    |  |

## 3.6 Enabled applications and widgets

In this section Admin can enable system applications in the work profile to be automatically accessible for users after profile activation. Enabled applications on the device may be different as some Android versions (especially branded versions) may not include all listed system applications. The admin can change the list of enabled applications and hide them according to needs. Default applications, which are always visible after profile activation are FAMOC Base Agent and managed Google Store. Currently available default apps:

Gmail (enabled by default in the policy), Contacts, Downloads, Google Maps, Google Calendar, Google Camera, Google Photos, Phone, Messages, Google Drive, Clock, Bixby, Samsung Galaxy Store, Netflix, One Drive, YouTube, Facebook, Google Chrome, Your Phone Companion – Link to Windows, Google Duo

| New BYOD policy      |              |         |                |
|----------------------|--------------|---------|----------------|
| Concerl cottings     |              | Avail   | ability        |
| Assigned groups      |              | Android | Samsung<br>SDK |
| ·0· 0·F-             | Google Maps  | 0       | 3              |
| Policy components    | Calendar     | 0       | Θ              |
| Security options     | Camera       | 0       | Θ              |
|                      | Gallery      | 0       | Θ              |
| Enabled applications | Phone        | 0       | Θ              |
| Advanced             | Messages     | 0       | Θ              |
|                      | Google Drive | 0       | Θ              |
|                      | Contacts     | 0       | Θ              |
|                      | Downloads    | 0       | Θ              |

#### Figure 28 System applications selection

In the widgets section, you can enable a widget of company apps - installed in Work Profile - to be used on the device Home Screen (they have to be added manually by the end user). The package name should be added to the list. The widgets of the application will now be available for adding on the home screen.

### 3.7 Advanced settings

In the Advanced policy settings, you can configure following parameters.

| Parameter                                            | Value                                                                                                    |  |
|------------------------------------------------------|----------------------------------------------------------------------------------------------------|--|
| Advanced policy settings                             |                                                                                                    |  |
| Number of stored Device<br>Monitor sessions          | Sets how many sessions of Device Monitor should be stored by FAMOC (1-10)<br>Default value: 5                                                                                                    |  |
| Number of archived Device<br>Monitor sessions        | Sets how many sessions of Device Monitor should be archived in<br>logs (10-150)<br>Default value: 20                                                                                                    |  |
| Data reported in Device<br>Monitor session           | Select which data will be reported by the usage monitor. Default<br>value: All (Possible choices: Base params; Applications; Bluetooth;<br>Disks; Access points; Certificates; Device administrators; Device<br>accounts; Software updates; SIM cards) |  |
| Time synchronization interval                        | Sets how often the system clock on the S60 device is synchronized<br>with a Network Time Protocol Server<br>Default value: Disabled                                                                                                    |  |
| SIM change notify (for example if device was stolen) | Yes/No<br>Default value: No                                                                                                    |  |
| Device limit per user                                | Number of devices that user can add via startup page when user<br>authentication option is set. If the limit is exceeded, specified user<br>is not allowed to add any other device to the system using startup<br>page.                                |  |

Г

| Organization name displayed on the device*         | The entered name will be displayed on the screen as - Your device is managed by (company name)                                      |
|----------------------------------------------------|----------------------------------------------------------------------------------------------------|
| Show second line in header<br>FAMOC Base Agent     | Select if you want additional information about the name of the organization managing the device to be displayed in the Base Agent. |
| Value of second line in<br>header FAMOC Base Agent | The text displayed in the field described above.                                                                                    |

### Continuous parameter reporting and alerting

Т

In this section you can define which battery parameters will be reported in real time. You can turn on continuous or peak reporting. If the battery status exceeds the specified threshold or status an alert will appear in the FAMOC manage console.

Available parameters are listed below:

- Battery condition when the reported value is different from the specified (eg. specified: Good, reported: Overheat)
- Battery level when the reported value is lower than specified 10%-50%
- Battery temperature when the reported value is higher than specified 20-100 Celsius degree
- Battery voltage when the reported value is higher than specified 2V-10V
- Charger state when the reported state is different from the specified (eg. specified: Connected, reported: Not connected)
- Low battery level when the reported value is equal to the specified
- Memory RAM Free when reported value is lower than specified 10-50%
- Signal strength when reported value is lower than specified (eg. specified: -80dBm, reported: -107dBm)

#### **Device details fields in Base Agent**

Administrator can add custom fields which will be displayed in the Device Information Tab on the device.

| Fields list         | Add    | field |
|---------------------|--------|-------|
| Model               | $\sim$ | ×     |
| Platform            | $\sim$ | ×     |
| IMEI                | ~      | ×     |
| WLAN MAC            | $\sim$ | ×     |
| User                | ~      | ×     |
| Device Owner status | $\sim$ | ×     |
| KNOX status         | $\sim$ | ×     |
| Work profile status | $\sim$ | ×     |

Figure 29 Device details fields

#### **Backup settings**

This section allows to set synchronization of all contacts or synchronization of data only within groups the user is a member of. In case of the latter option, administrator can specify additional groups, within which contacts are to be synchronized. To enlist groups of users for contact data synchronization, use the Select button. You can also set contacts sync interval on a daily, weekly or monthly basis.

| Backup                         | o synchronization settings:                  |
|--------------------------------|----------------------------------------------|
| Backup interval *:             | Off ~                                        |
|                                |                                              |
| Busines                        | s contacts synchronization:                  |
| Basic synchronization type:    | None of the contacts                         |
| Business contacts sync interva | al: Off ~                                    |
| Contacts synchroniz            | ation of the additional groups Select        |
| Group name Group size          | Assigned users                               |
| Mike Group 3 M                 | /ike Ross, Mike Bird, ff.michalk@outlook.com |

#### Figure 30 Contacts synchronization settings

#### **Usage policy**

This section enables usage policy settings like:

- Reporting data traffic using WIFI
- Reporting data traffic using GPRS
- Reporting SMS content
- Reporting of the call type

Selecting the Enable usage monitor services checkbox activates the usage policy. After that, Usage Monitor will be installed with the policy and the usage policy applied.

| Parameter                                      | Description                                                                                                    |
|------------------------------------------------|----------------------------------------------------------------------------------------------------|
|                                                | Usage policy settings                                                                                                    |
| Enable usage monitor services                  | If this option is marked, Usage Monitor will be installed with the policy.<br>Default value: not checked.                                   |
| Report device data after restart of the device | If set, Usage Monitor will collect and send data on device restart.                                                                         |
| Report data traffic using<br>WIFI every        | Interval of the WIFI data reporting (Do not report / 1 day / 3 days / 1 week<br>/ 2 weeks / 1 month / 3 months).<br>Default value: 1 month. |
| Report data traffic using<br>GPRS every        | Interval of the GPRS data reporting (Do not report / 1 day / 3 days / 1 week / 2 weeks / 1 month / 3 months).<br>Default value: 1 month.    |
| Report SMS content                             | If set, content of the SMS will be reported.<br>Default value: not checked.                                                                 |

| Report device state                       | If set, reports device state.<br>Default value: not checked.                                                                                                    |
|-------------------------------------------|----------------------------------------------------------------------------------------------------|
| Report screen unlock /<br>lock time       | Check to gather information about when the screen was unlocked.                                                                                                    |
| Report application<br>usage⁵              | If set, reports application usage.<br>Default value: not checked.                                                                                                    |
| Report browser history                    | If set, reports browser history.<br>Default value: not checked.                                                                                                    |
| Report extended<br>parameters every       | Interval for reporting device state, application usage and browser history<br>(Do not report / 15 minutes / 30 minutes / 1 hour / 6 hours / 1 day / 3<br>days / 1 week / 2 weeks / 1 month)<br>Default value: 1 day.       |
| Allow user to select the type of the call | If Allow is selected, after the call the user will be prompted to select the type of the call. List of call types can be customized. By default, there are: Private, Corporate call types.<br>Default value: Do not allow. |

# 4. COSU Policies

COSU policies allow you to quickly configure dedicated use devices. Devices with this policy assigned will serve as single-use devices or will have only specific applications available.

## 4.1. General settings tab

Below is the list of parameters on general settings tab:

| Parameter                                                      | Value                                                                                                    |
|----------------------------------------------------------------|----------------------------------------------------------------------------------------------------|
|                                                                | General settings                                                                                                    |
| Template name                                                  | Input policy name (max 100 chars)                                                                                                    |
| Set priority order                                             | Specify position on the policy template list                                                                                                    |
| Reinstall Base Agent<br>automatically                          | When a new Base Agent version appears in the system, it will be<br>automatically reinstalled on devices (policy will be set as outdated).<br>Default value: not checked. |
| Uninstall not compatible<br>policy components<br>automatically | If set, not matching policy components from current policy will be<br>uninstalled if device will be moved to another policy.<br>Default value: not checked.              |
| Mark as wiped on Base<br>Agent uninstallation                  | If set, the device will be marked as wiped in the FAMOC console if<br>Base Agent is uninstalled.<br>Default value: not checked.                                          |
| Enable remote access services                                  | If this option is marked, Remote Access will be installed with the policy.<br>Default value: not selected                                                                |

<sup>&</sup>lt;sup>5</sup> For Android 6.0 and higher, application usage reporting requires the Application Monitor Service on the device to be turned on.

| Remote Access session         | Available options:                                                    |  |
|-------------------------------|-----------------------------------------------------------------------|--|
| Initialization consent        | Managed by user                                                       |  |
|                               | Require on every connection                                           |  |
|                               | Automatic connection                                                  |  |
|                               | Default value: Managed by user                                        |  |
|                               |                                                                       |  |
|                               | If this option is marked, Location Monitor will be installed with the |  |
| Enable location services      | policy.                                                               |  |
|                               |                                                                       |  |
| Location interval             | Interval in which location of the device is checked.                  |  |
|                               | Default value: Off                                                    |  |
|                               |                                                                       |  |
| Disable location reporting on | When set, location will not be retrieved from the device in off-peak. |  |
| off-peak                      | Default value: not checked                                            |  |
|                               |                                                                       |  |
| Disable location reporting    | When set, location will not be retrieved just after the agent is      |  |
| after agent installation      | installed.                                                            |  |
|                               | Default value: not checked                                            |  |
|                               |                                                                       |  |
| Report additional data about  | After selecting this option, FAMOC will collect information about the |  |
| apps (app size, cache size,   | memory used by the application and its files                          |  |
|                               | Ontions available:                                                    |  |
| Reported applications         | Report all applications                                               |  |
|                               | Report only managed applications                                      |  |

# 4.1.1. Schedules settings

Below is the list of parameters on schedules settings tab:

| Parameter              | Value                                                                                                    |
|------------------------|----------------------------------------------------------------------------------------------------|
|                        | Schedules settings                                                                                                    |
| Peak schedule interval | The interval of Base Agent server connection: 5 min./15 min./30 min.<br>/1h/4h/12h/Once a day/Once a week/Once a month<br>Default value: Once a day |
| Peak days              | Days of week during which Base Agent reports to FAMOC server<br>Default value: Monday - Friday                                                      |
| Peak begin             | What time during peak days should Base Agent start reporting Default value: 8:00                                                                    |
| Peak end               | What time during peak days should Base Agent stop reporting Default value: 16:00                                                                    |

### FAMOC Policy Templates Guide

| Device Monitor sessions<br>interval         | Sets the interval of Device Monitor sessions: Off/Hourly/4 times a day/Daily/Weekly/Monthly Default value: Daily                                                                                                    |
|---------------------------------------------|----------------------------------------------------------------------------------------------------|
| Alerting device inactivity                  | <ul> <li>Alerting inactivity of the Base Agent after 1-5 days/Week/Month/3 months. In case Base Agent does not report to server within this period, FAMOC generates an alert with three reaction options: <ul> <li>Remove device from FAMOC</li> <li>Reinstall Base Agent</li> <li>Mark device as stolen</li> </ul> </li> <li>Default value: After week</li> </ul> |
| Wipe on exceeded device inactivity          | If this option is marked and Base Agent doesn't report to server<br>within a specified period of time, in addition to generated alert, the<br>device will be wiped.                                                                                                    |
| Mark as wiped on exceeded device inactivity | If set, the device will be marked as wiped in the FAMOC console if it exceeds device inactivity period.                                                                                                    |

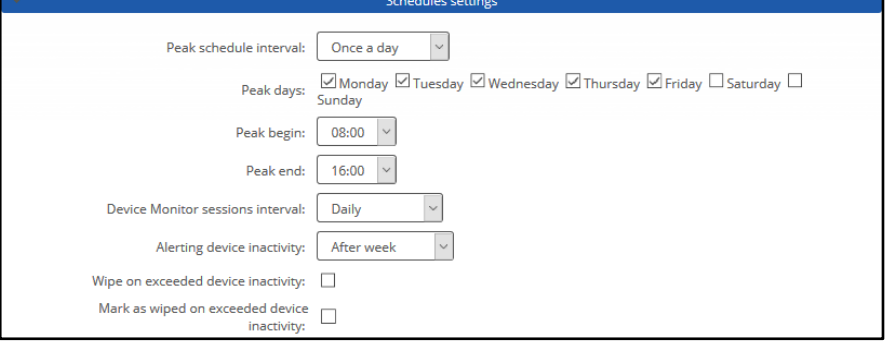

Figure 32 Schedules settings tab

### 4.2 Assigned groups

Each policy is assigned to certain groups of users or groups of devices, therefore each device receives a policy settings pre-defined to its group assignment. Devices not being members of any group and groups not being assigned to any policy receive a policy of the lowest priority (policy being at the bottom of the list). Devices being members of several groups receive the policy of the higher priority.

In the **Assigned Groups** tab administrator is allowed to assign groups to the policy. To select the group, click on the **Add device group** or **Add user group** button. Popup with group list will appear.

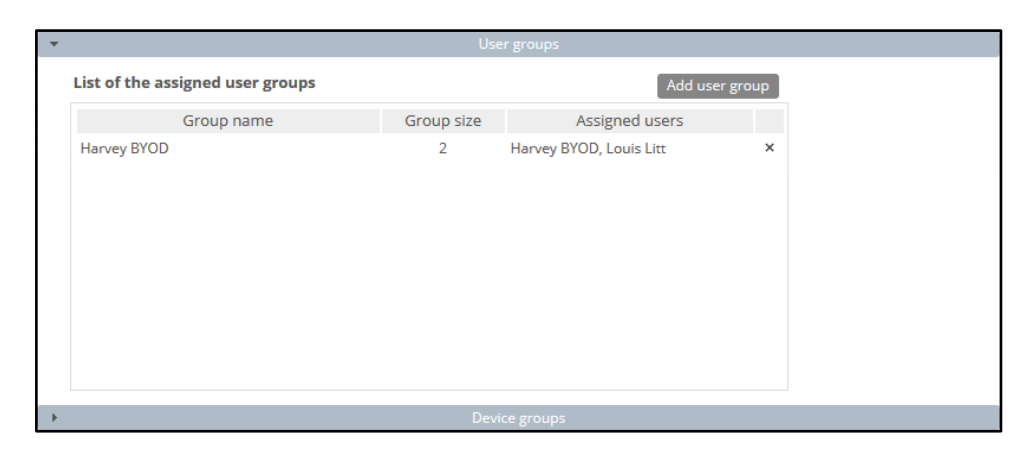

Mark checkboxes next to appropriate groups and click **Select**. Groups will be now assigned to the policy.

| • | User groups                      |            |                          |      |
|---|----------------------------------|------------|--------------------------|------|
|   | List of the assigned user groups |            | Add user g               | roup |
|   | Group name                       | Group size | Assigned users           |      |
|   | user1                            | 2          | user1 user1, user2 user2 | ×    |
|   | user2                            | 2          | user1 user1, user2 user2 | ×    |
|   | user3                            | 0          |                          | ×    |
| • | Device groups                    |            |                          |      |

### 4.3 Policy components

In addition to general settings there is possibility to add configurations & applications to the policy.

To add configuration to the policy, click the **Select configuration** button. Popup with configuration list will appear.

### Configuration can be set for:

- Peak configuration will be applied in peak
- Off-peak configuration will be applied in off-peak
- Always configuration will be applied always

Every time a device connects to the server, it checks if proper policy is applied, and if the change is needed (e.g., there was the end of the peak and currently applied configuration is only for the peak) old configuration is removed and the appropriate is applied. The time-based policies can only be applied to iOS devices.

### FAMOC Policy Templates Guide

To add an application, click on the **Select application** button. Popup with the application list will appear. Selected applications will be installed while applying the policy on the device. When the assigned to device policy is changed, the new policy will be applied, and the new list of applications will be installed. When selecting the application, it is possible to specify the number of installations retries (in case an application installation is cancelled by the user, FAMOC will retry the operation). Possible options:

- Installation obligatory (default option) if installation is cancelled, it will be applied every next day.
- One installation attempt if installation is cancelled, it will not be retried.
- Several installation attempts installation will be retried specified number of times.

Policy components can be set in custom installation order using down/up arrows in **Order** column.

By default, each item is installed in a sequence (next item starts when previous has been successfully installed). It is possible to mark an item as independent (**Independent** column), which means the next action starts independently of the previous action, not waiting for its success report.

Select Ignore failure to execute the next action if the previous one failed.

| Policy components                       |                       | Select app     | olication Select of | configurati | on |
|-----------------------------------------|-----------------------|----------------|---------------------|-------------|----|
| Component name                          | Action                | Ignore failure | Independent         | Order       |    |
| Adobe Acrobat Reader                    | Number of retries:    |                |                     | Ŧ           | ×  |
| Set wallpaper on device - Home and Lock | Peak policy: Always ~ |                |                     | <b>† ↓</b>  | ×  |
| 🚻 Przeglądarka Chrome                   | Number of retries:    |                |                     | <b>†</b> ‡  | ×  |
| strongswan 1.4.1.0                      | Number of retries:    |                |                     | <b>†</b> ‡  | ×  |
| Gmail                                   | Number of retries:    |                |                     | <b>†</b> ‡  | ×  |
| Require 4 chars lock code on Android    | Peak policy: Always ~ |                |                     | 1           | ×  |

#### Figure 34 Policy components tab

### 4.4 COSU mode settings

Here, you can configure kiosk mode settings. First, select **Lock mode** whether you wish to use FAMOC launcher only with apps from the allow list or a single application. Regardless of your choice, you will have to provide the name of a package or names of applications for a whitelist.

Rest of the settings is listed below:

| Parameter          | Value                                                                       |  |
|--------------------|-----------------------------------------------------------------------------|--|
| COSU mode settings |                                                                             |  |
| Lock mode          | Settings:<br>• FAMOC Launcher with allowed app list<br>• Single application |  |
|                    | FAMOC Launcher settings                                                     |  |

# FAMOC Policy Templates Guide

| Wallpaper                            | Possibility to upload wallpaper                                                                                                    |  |
|--------------------------------------|----------------------------------------------------------------------------------------------------|--|
| Start first application after reboot | Select Yes to automatically launch the first available application after device restart.                                                                                                    |  |
| Inactivity timeout                   | Possible options: Disabled or between 30 seconds and 10 minutes                                                                                                    |  |
| Show custom status bar               | If set, a custom status bar will be displayed.                                                                                                    |  |
| Show custom settings bar             | <ul> <li>If set, a custom settings bar will be displayed.</li> <li>Additional settings: <ul> <li>Position - Location of the bar on the screen</li> <li>Theme - Light or dark</li> <li>Custom field - Possibility to display additional information taken from a selected custom field (up to 4 custom fields)</li> <li>Show Bluetooth icon</li> <li>Show WIFI icon</li> <li>Show torch icon</li> <li>Show restart icon</li> </ul> </li> </ul> |  |
| Allowed app list                     | Here you can provide a list of allowed apps in FAMOC Launcher                                                                                                    |  |
| Shortcuts                            | Here you can provide a list of application shortcuts and webclips in FAMOC Launcher                                                                                                    |  |
| Single app COSU settings             |                                                                                                    |  |
| Application package name             | Provide the name of the app which will be used in COSU mode.                                                                                                    |  |
| Other settings                       |                                                                                                    |  |
| Volume change                        | Possible choices: Enabled/Disabled                                                                                                    |  |
| Long press power button              | Possible choices: Enabled/Disabled. Available from Android 9.0                                                                                                    |  |
| Keyguard                             | Possible choices: Enabled/Disabled. Available from Android 9.0                                                                                                    |  |
| Home button                          | Possible choices: Enabled/Disabled. Available from Android 9.0                                                                                                    |  |
| Recent apps                          | Possible choices: Enabled/Disabled. Available from Android 9.0                                                                                                    |  |
| Notifications                        | Possible choices: Enabled/Disabled. Available from Android 9.0                                                                                                    |  |
| System info on status bar            | Possible choices: Enabled/Disabled. Available from Android 9.0                                                                                                    |  |
| Default applications to open files   | Possibility to define a default application for opening documents (e.gpdf, .xls). To do this, expand the list and click Add default application. Then select the file type from the drop-down list and enter the appropriate parameters in the fields below. Default settings schemes can be used for the most popular applications.                                                                                                    |  |

# 4.5 Security options

Security options include following settings:

1. Wipe policy

- 2. Network policy
- 3. Location policy
- 4. Update policy
- 5. Hardware policy
- 6. Encryption policy
- 7. Installer policy
- 8. Application restrictions
- 9. Application policy
- 10. Samsung KSP

## 4.5.1 Wipe policy

Below is the list of parameters on Wipe policy settings tab:

| Parameter                                      | Description                                                                                                    |
|------------------------------------------------|----------------------------------------------------------------------------------------------------|
|                                                | Wipe policy                                                                                                    |
| Data wipe on SIM card change                   | If set, wipe will be performed when the SIM card change will be detected.                                                                                                    |
| Wipe on no SIM card<br>detection               | If set, wipe will be performed when the SIM card is not detected.<br>Option available when the first option is set (Data wipe on SIM card<br>change).<br>WARNING! Once this configuration is applied the users will not be able to<br>use Android airplane mode, as it will cause a device wipe.                                                                                                    |
| Wipe memory card                               | If set, memory card will be wiped in addition when SIM card change will be detected.<br>Option available when the first option is set (Data wipe on SIM card change).                                                                                                    |
| Wipe on root detection                         | If set, the device will be wiped when root will be detected.<br>Availability: Android devices.                                                                                                    |
| Factory reset lock                             | If set, factory reset cannot be performed.                                                                                                    |
| Factory reset<br>protection (FRP) <sup>6</sup> | <ul> <li>Factory Reset Protection is a solution that allows you to start the device after restoring factory settings only with a Google account that you have previously logged into the device. Available configuration options for this setting: <ul> <li>disable FRP (option will not be available on the device)</li> <li>unlock the device with an active account on device (the device can be unlocked with the previously used account)</li> </ul> </li> </ul> |

<sup>&</sup>lt;sup>6</sup> List of the unlock accounts must contain the valid Google user ID's. They can be obtained from the Google API, using the link below: <u>https://developers.google.com/people/api/rest/v1/people/get</u>

By executing the API call and logging with valid Google account, response returns the 'id' field of the user.

| <ul> <li>unlock the device with an account from the defined list (the device can be unlocked with an account from the list defined in FAMOC - user ID should be provided)</li> <li>remove the factory reset protection (FRP) after device wipe</li> </ul> |
|----------------------------------------------------------------------------------------------------|
| (deactivates the FRP after the wipe)<br>Availability: Device Owner                                                                                                    |

# 4.5.2 Network policy

Below is the list of parameters on Network policy settings tab:

| Parameter                         | Description                                                                                                    |  |
|-----------------------------------|----------------------------------------------------------------------------------------------------|--|
| Network policy                    |                                                                                                    |  |
| Wi-Fi lock                        | If set, Wi-Fi cannot be used on the device.                                                                                      |  |
| Manual WiFi<br>configuration lock | If set, there will be no possibility to configure WiFi connection manually.<br>Availability: Device Owner                        |  |
| Keep Wi-Fi on in sleep<br>mode    | If set prevents Wi-Fi disconnecting in sleep mode. Availability: Device Owner                                                    |  |
| Bluetooth lock                    | If set, Bluetooth cannot be used on the device.                                                                                  |  |
| Cellular data lock                | Possible options:<br>- Do not lock<br>- Enable and block possibility to disable<br>- Disable and block possibility to enable     |  |
| Cellular data lock in roaming     | Possible options:<br>- Do not lock<br>- Disable and block possibility to enable<br>Default value: Do not lock.                   |  |
| WiFi tethering lock               | If set, WiFi tethering is disabled.<br>Availability: Android Samsung with Enterprise SDK from 2.0 and Device<br>Owner            |  |
| USB tethering lock                | If set, USB tethering is disabled.<br>Availability: Android Samsung with Enterprise SDK from 3.0, Device Owner                   |  |
| Block incoming MMS                | If set, incoming MMS won't be delivered<br>Availability: Android Samsung with Enterprise SDK from 3.0                            |  |
| Disable network<br>settings reset | If set, the 'Reset network settings' option won't be available<br>Availability: Device Owner                                     |  |
| Disable VPN settings              | If set, VPN settings change is not allowed.                                                                                      |  |
| Block private DNS settings        | If set, the user cannot set private DNS or turn off the DNS over TLS on the device.<br>Availability: Device Owner, Android 10.0+ |  |

| Block incoming calls                                  | <ul> <li>Allows you to block incoming calls. Available options:</li> <li>Do not block</li> <li>All</li> <li>Pattern (The pattern of blocked numbers may contain e.g., numbers starting from 0700)</li> <li>Availability: Samsung SDK</li> </ul>         |
|-------------------------------------------------------|----------------------------------------------------------------------------------------------------|
| Block incoming SMS<br>messages                        | <ul> <li>Allows you to block incoming text messages. Available options:</li> <li>Do not block</li> <li>All</li> <li>Pattern (The pattern of blocked numbers may contain e.g., numbers starting from 0700)</li> <li>Availability: Samsung SDK</li> </ul> |
| Monitor list of the<br>managed Wifi<br>configurations | It monitors the status of managed networks and triggers an alert in case<br>of their removal (forgotten on the device).                                                                                                    |

# 4.5.3 Location policy

Below is the list of parameters on Location policy settings tab:

| Parameter                | Description                                                                                                    |  |
|--------------------------|----------------------------------------------------------------------------------------------------|--|
| Location policy          |                                                                                                    |  |
| Android location<br>lock | <ul> <li>Allows to grant the FAMOC agent access to the location and blocks the possibility of revoking these permissions. Possible settings:</li> <li>Do not lock</li> <li>Disable location and block possibility to enable Availability: Android 8.0, Device Owner mode.</li> </ul> |  |

# 4.5.4 Update policy

Below is the list of parameters on Update policy settings tab:

| Parameter                                     | Description                                                                                                    |
|-----------------------------------------------|----------------------------------------------------------------------------------------------------|
| Update policy                                 |                                                                                                    |
| Control system<br>version (Samsung<br>E-FOTA) | If set, E-FOTA is enabled.<br>Availability: Android Samsung 7.x with Knox 2.7.1+                                                                                                    |
| OTA update lock                               | <ul> <li>Possibility to define OTA update policy. Available options are:</li> <li>No policy</li> <li>Automatic</li> <li>Windowed</li> <li>Postponed</li> <li>Availability: Device Owner (blocks system updates for 30 days), Android Samsung with Enterprise SDK 3.0</li> </ul> |

# 4.5.5 Hardware policy

Below is the list of parameters on Hardware policy settings tab:

| Parameter                                                                   | Description                                                                                                    |
|-----------------------------------------------------------------------------|----------------------------------------------------------------------------------------------------|
|                                                                             | Hardware policy                                                                                                    |
| Camera lock                                                                 | If set, the camera cannot be used on the device.<br>Availability: Samsung SDK, Huawei SDK, Device Owner.                                                                                                |
| USB media player lock                                                       | If set, and the device is connected to PC using USB, the device cannot be used in media player mode.<br>Availability: Android Samsung SDK 3.0                                                           |
| Development mode<br>lock                                                    | If set, development mode can't be enabled.<br>Availability: Device Owner, Android Samsung with Enterprise SDK 5.0                                                                                       |
| Task manager lock                                                           | If set, the task manager will be blocked.<br>Availability: Android Samsung with Enterprise SDK 3.0                                                                                                    |
| NFC lock                                                                    | If set, NFC cannot be used.<br>Availability: Android Samsung with Enterprise SDK from 2.0                                                                                                    |
| Disallow outgoing<br>beam using NFC                                         | If set, user is not allowed to use NFC to transfer data from apps.<br>Availability: Device Owner                                                                                                    |
| Storage card lock                                                           | If set, disable Storage card socket.<br>Availability: Device Owner, Android Samsung with Enterprise SDK from 2.0                                                                                        |
| Screen capture lock                                                         | If set, there will be no possibility to capture screenshots<br>Availability: Device Owner, Android Samsung with Enterprise SDK from 2.0                                                                 |
| USB file manager lock                                                       | If set, there will be no possibility to browse files through USB connection.<br>Availability: Device Owner                                                                                              |
| Block multi-window mode                                                     | If set, multi-window mode won't be accessible on device<br>Availability: Android Samsung with Enterprise SDK from 4.0                                                                                   |
| Block safe mode                                                             | If set, safe mode won't be accessible on the device.<br>Availability: Device Owner, Android Samsung with Enterprise SDK from 4.0                                                                        |
| Block airplane mode                                                         | If set, airplane mode won't be accessible on the device.<br>Availability: Android Samsung with Enterprise SDK from 5.0                                                                                  |
| Prevent users from<br>configuring<br>credentials in the<br>managed keystore | If set, user will not have access to some Credential storage options such<br>as: View user certificates, install certificates from device storage, Remove<br>certificates<br>Availability: Device Owner |

# 4.5.6 Encryption policy

Below is the list of parameters on Encryption policy settings tab:

| Parameter                      | Description                                                                                                    |
|--------------------------------|----------------------------------------------------------------------------------------------------|
| Encryption policy              |                                                                                                    |
| Internal storage<br>encryption | If set, encryption will be required.<br>Availability: Android 4.x and Android Samsung with Enterprise SDK 2.0/3.0 |

# 4.5.7 Installer policy

Below is the list of parameters on Installer policy settings tab:

| Parameter                              | Description                                                                                                    |
|----------------------------------------|----------------------------------------------------------------------------------------------------|
| Installer policy                       |                                                                                                    |
| Application installer<br>lock          | If set, there will be no possibility to install applications on the device.<br>Moreover, selecting this option will cause the following options to be<br>selected without the possibility to be changed.<br><ul> <li>Unknown sources lock</li> <li>Disable accounts modification</li> <li>Disable application control</li> </ul> <li>Availability: Android</li> |
| Allow USB debugging                    | If set, USB debugging can be set on device.<br>Available for Device Owner, Android Samsung from Enterprise SDK 3.0<br>and for Android Sony with Enterprise SDK from 5.0<br>USB debugging is blocked by default.                                                                                                    |
| Unknown sources lock                   | If set, the possibility to change the unknown sources setting is blocked<br>Availability: Device Owner, Android Samsung with Enterprise SDK 2.0                                                                                                    |
| Accounts creation<br>using Google Play | If set to Disabled, the possibility to add an account will be locked<br>Availability: Device Owner                                                                                                    |
| Disable application control            | If set, users will not be able to modify app (uninstall, stop, clear app data).<br>Availability: Android Device Owner                                                                                                    |

# 4.5.8 Application restrictions

Below is the list of parameters on Application restrictions tab:

| Parameter                           | Description                                                                                                    |
|-------------------------------------|----------------------------------------------------------------------------------------------------|
| Application restrictions            |                                                                                                    |
| Application voice recording lock    | If set, the microphone cannot be used on the device.<br>Availability: Android Samsung SDK                                                                                |
| Do not force Google Play<br>Protect | This option disables Google Play Protect scanning for any malicious software. It requires the newest Google Play services on Android 6.0, 7.0 with work profile enabled. |

|                                  | Availability: Android                                                                                            |
|----------------------------------|----------------------------------------------------------------------------------------------------|
| Phone settings lock              | If set, there will be no possibility to enter the settings on the device.<br>Availability: Android, Device Owner |
| Force automatic date and time    | It automatically downloads time data from the network and blocks the possibility of manual changes.              |
| Disable accounts<br>modification | If set, the possibility to add, edit or delete an account will be locked<br>Availability: Device Owner           |
| Disable user accounts management | If set, additional user accounts can't be created.<br>Availability: Android Samsung with Enterprise SDK from 4.0 |

# 4.5.9 Application policy

Below is the list of parameters on Application policy tab:

| Parameter                                                         | Description                                                                                                    |
|-------------------------------------------------------------------|----------------------------------------------------------------------------------------------------|
|                                                                   | Application policy                                                                                                    |
| Device Owner<br>application policy                                | <ul> <li>Can be set to:</li> <li>"No application policy" - will provide no changes for all the applications defined in the "Allow list/ Deny list entries" section</li> <li>"Allow only applications from the list" - will allow all the applications defined in the "Allow list / Deny list entries" section</li> <li>"Block applications from the list" - will block all the applications defined in the "Whitelisted / Blacklisted entries" section</li> <li>Availability: Device Owner devices</li> </ul>                                                                                                    |
| Global Device<br>Owner runtime<br>permission policy               | <ul> <li>Possibility to define permissions (Calendar, Camera, Contacts, Location, Microphone, Phone, Sensors, SMS, Memory, Physical activity) for specific applications.</li> <li>Can be set to: <ul> <li>"Managed by user" - will let the user to choose which permission is denied or allowed</li> <li>"Allow" - will allow all the permissions for the applications defined in the "Application permissions exceptions" section</li> <li>"Deny" - will block all the permissions for the applications defined in the "Application permissions exceptions" section</li> </ul> </li> <li>Availability: Device Owner devices</li> </ul> |
| The auto-update<br>Managed Google<br>Play apps policy<br>settings | <ul> <li>Can be set to:</li> <li>Enable auto updates</li> <li>Enable auto updates only when the device is connected to Wi-Fi</li> <li>Allow the user of device to configure the app update policy</li> <li>Disable auto updates</li> </ul>                                                                                                    |

| Applications<br>availability in the<br>Managed Google<br>Play store | <ul> <li>This option determines the availability of the application in the Managed Google Store.</li> <li>Can be set to: <ul> <li>Only enabled applications (default) - only apps that are enabled and approved in Managed Google Play via FAMOC will be available</li> <li>All applications from the Google Play - all apps are displayed in Managed Google Play and allowed to install</li> </ul> </li> </ul> |
|---------------------------------------------------------------------|----------------------------------------------------------------------------------------------------|
|---------------------------------------------------------------------|----------------------------------------------------------------------------------------------------|

## 4.5.9 Samsung KSP

Knox Service Plugin (KSP) is a solution that allows to set up policies and manage Samsung Knox Platform for Enterprise (KPE) enabled mobile devices. The KSP configuration procedure is described in a separate document available <u>here</u>.

KSP settings are a part of the Security options section in the policy template. To use KSP settings in your policy click Enable Samsung KNOX Service Plugin. Then, click **Edit configuration**.

KSP provides several configurable parameters. To facilitate navigation in the settings, you can use the search field.

| All parameters                         | Search                                     |                              |       |  |  |  |
|----------------------------------------|--------------------------------------------|------------------------------|-------|--|--|--|
| Main parameters                        | Profile name i                             | Data source<br>Fill manually | Value |  |  |  |
| Device-wide policies<br>(Device Owner) | KPE Premium License key 🛈                  | Data source<br>Fill manually | Value |  |  |  |
| Nork profile policies<br>Profile O     | Debug Mode 🥡                               | Not set                      | •     |  |  |  |
| DeX customization<br>profile (Premium) | Device-wide policies (Device Owner) (      | <b>~</b>                     |       |  |  |  |
| Device and Settings<br>customizatio    | Work profile policies (Profile Owner) 🥡    | ~                            |       |  |  |  |
| /PN profiles<br>Premium)               | DeX customization profile (Premium)        | *                            |       |  |  |  |
| Firewall configuration                 | VPN profiles (Premium)                     | <ol> <li>•</li> </ol>        |       |  |  |  |
| Manual Proxy<br>configuration          | Firewall configuration profile (i) V       |                              |       |  |  |  |
| Proxy auto-config<br>PAC)              | Manual Proxy configuration ( 🗸             |                              |       |  |  |  |
| PN configurations                      | configurations Proxy auto-config (PAC) 🛈 🗸 |                              |       |  |  |  |
| Certificates (Premium)                 | APN configurations 🕕 🗸                     |                              |       |  |  |  |
| JCM plugin 🗸                           | Certificates (Premium) 🧻 🗸                 |                              |       |  |  |  |

List of all available parameters can be found here: <u>https://docs.samsungknox.com/admin/knox-service-plugin/release-notes.htm</u>

## 4.6 Advanced

In the Advanced policy settings, you can configure following parameters.

| Parameter | Value |
|-----------|-------|
|           |       |

| Advanced policy settings                             |                                                                                                    |  |  |  |  |
|------------------------------------------------------|----------------------------------------------------------------------------------------------------|--|--|--|--|
| Number of stored Device<br>Monitor sessions          | Sets how many sessions of Device Monitor should be stored by FAMOC (1-10)<br>Default value: 5                                                                                                    |  |  |  |  |
| Number of archived Device<br>Monitor sessions        | Sets how many sessions of Device Monitor should be archived in<br>logs (10-150)<br>Default value: 20                                                                                                    |  |  |  |  |
| Data reported in Device<br>Monitor session           | Select which data will be reported by the usage monitor. Default<br>value: All (Possible choices: Base params; Applications; Bluetooth;<br>Disks; Access points; Certificates; Device administrators; Device<br>accounts; Software updates; SIM cards) |  |  |  |  |
| Time synchronization interval                        | Sets how often the system clock on the S60 device is synchronized<br>with a Network Time Protocol Server<br>Default value: Disabled                                                                                                    |  |  |  |  |
| SIM change notify (for example if device was stolen) | Yes/No<br>Default value: No                                                                                                    |  |  |  |  |
| Device limit per user                                | Number of devices that user can add via startup page when user<br>authentication option is set. If the limit is exceeded, specified user<br>is not allowed to add any other device to the system using startup<br>page.                                |  |  |  |  |
| Organization name displayed on the device*           | The entered name will be displayed on the screen as - Your device is managed by (company name)                                                                                                    |  |  |  |  |
| Show second line in header<br>FAMOC Base Agent       | Select if you want additional information about the name of the organization managing the device to be displayed in the Base Agent.                                                                                                    |  |  |  |  |
| Value of second line in header FAMOC Base Agent      | The text displayed in the field described above.                                                                                                    |  |  |  |  |

#### Continuous parameter reporting and alerting

In this section you can define which battery parameters will be reported in real time. You can turn on continuous or peak reporting. If the battery status exceeds the specified threshold or status an alert will appear in the FAMOC manage console.

Available parameters are listed below:

- Battery condition when the reported value is different from the specified (eg. specified: Good, reported: Overheat)
- Battery level when the reported value is lower than specified 10%-50%
- Battery temperature when the reported value is higher than specified 20-100 Celsius degree
- Battery voltage when the reported value is higher than specified 2V-10V

- Charger state when the reported state is different from the specified (eg. specified: Connected, reported: Not connected)
- Low battery level when the reported value is equal to the specified (eg. reported and specified that the low battery level is reported)
- Memory RAM Free when reported value is lower than specified 10-50%
- Signal strength when reported value is lower than specified (eg. specified: -80dBm, reported: -107dBm)

### **Device details fields in Base Agent**

Administrator can add custom fields which will be displayed in the Device Information Tab on the device.

| Fields list         | Add f  | field |
|---------------------|--------|-------|
| Model               | ~      | ×     |
| Platform            | $\sim$ | ×     |
| IMEI                | $\sim$ | ×     |
| WLAN MAC            | $\sim$ | ×     |
| User                | $\sim$ | ×     |
| Device Owner status | $\sim$ | ×     |
| KNOX status         | $\sim$ | ×     |
| Work profile status | $\sim$ | ×     |

Figure 21 Device details fields

#### Backup settings

This section allows to set synchronization of all contacts or synchronization of data only within groups the user is a member of. In case of the latter option, administrator can specify additional groups, within which contacts are to be synchronized. To enlist groups of users for contact data synchronization, use the Select button. You can also set contacts sync interval on a daily, weekly or monthly basis.

| Backup synchronization settings:                         |                                                   |  |  |  |  |  |  |  |
|----------------------------------------------------------|---------------------------------------------------|--|--|--|--|--|--|--|
| Backup interval *:                                       | Off ~                                             |  |  |  |  |  |  |  |
|                                                          |                                                   |  |  |  |  |  |  |  |
| Business contacts synchronization:                       |                                                   |  |  |  |  |  |  |  |
| Basic synchronization type:                              | None of the contacts                              |  |  |  |  |  |  |  |
| Business contacts sync inte                              | rval: Off 🗸                                       |  |  |  |  |  |  |  |
| Contacts synchronization of the additional groups Select |                                                   |  |  |  |  |  |  |  |
| Group name Group size                                    | Assigned users                                    |  |  |  |  |  |  |  |
| Mike Group 3                                             | Mike Ross, Mike Bird, ff.michalk@outlook.com $$ × |  |  |  |  |  |  |  |

Figure 22 Contacts synchronization settings

# 5. Shared device Policies

Shared device policies allow you to place restrictions on devices running in shared mode.

# 5.1. General settings tab

Below is the list of parameters on general settings tab:

| Parameter                                                      | Value                                                                                                    |  |  |  |  |
|----------------------------------------------------------------|----------------------------------------------------------------------------------------------------|--|--|--|--|
| General settings                                               |                                                                                                    |  |  |  |  |
| Template name                                                  | Input policy name (max 100 chars)                                                                                                    |  |  |  |  |
| Set priority order                                             | Specify position on the policy template list                                                                                                    |  |  |  |  |
| Reinstall Base Agent<br>automatically                          | When a new Base Agent version appears in the system, it will be<br>automatically reinstalled on devices (policy will be set as outdated).<br>Default value: not checked. |  |  |  |  |
| Uninstall not compatible<br>policy components<br>automatically | If set, not matching policy components from current policy will be<br>uninstalled if device will be moved to another policy.<br>Default value: not checked.              |  |  |  |  |
| Mark as wiped on Base<br>Agent uninstallation                  | If set, the device will be marked as wiped in the FAMOC console if<br>Base Agent is uninstalled.<br>Default value: not checked.                                          |  |  |  |  |
| Reported applications                                          | <ul><li>Options available:</li><li>Report all applications</li><li>Report only managed applications</li></ul>                                                            |  |  |  |  |

# 5.1.1. Schedules settings

Below is the list of parameters on schedules settings tab:

| Parameter                           | Value                                                                                                    |  |  |  |
|-------------------------------------|----------------------------------------------------------------------------------------------------|--|--|--|
|                                     | Schedules settings                                                                                                    |  |  |  |
| Peak schedule interval              | The interval of Base Agent server connection: 5 min./15 min./30 mi<br>/1h/4h/12h/Once a day/Once a week/Once a month<br>Default value: Once a day |  |  |  |
| Peak days                           | Days of week during which Base Agent reports to FAMOC server<br>Default value: Monday - Friday                                                    |  |  |  |
| Peak begin                          | What time during peak days should Base Agent start reporting<br>Default value: 8:00                                                               |  |  |  |
| Peak end                            | What time during peak days should Base Agent stop reporting Default value: 16:00                                                                  |  |  |  |
| Device Monitor sessions<br>interval | Sets the interval of Device Monitor sessions: Off/Hourly/4 times a day/Daily/Weekly/Monthly                                                       |  |  |  |

|                                             | Default value: Daily                                                                                                    |
|---------------------------------------------|----------------------------------------------------------------------------------------------------|
| Alerting device inactivity                  | <ul> <li>Alerting inactivity of the Base Agent after 1-5 days/Week/Month/3 months. In case Base Agent does not report to server within this period, FAMOC generates an alert with three reaction options: <ul> <li>Remove device from FAMOC</li> <li>Reinstall Base Agent</li> <li>Mark device as stolen</li> </ul> </li> <li>Default value: After week</li> </ul> |
| Wipe on exceeded device inactivity          | If this option is marked and Base Agent doesn't report to server<br>within a specified period of time, in addition to generated alert, the<br>device will be wiped.                                                                                                    |
| Mark as wiped on exceeded device inactivity | If set, the device will be marked as wiped in the FAMOC console if it exceeds device inactivity period.                                                                                                    |

### 5.2 Assigned device groups

Each policy is assigned to certain groups of users or groups of devices, therefore each device receives a policy setting pre-defined to its group assignment. Devices not being members of any group and groups not being assigned to any policy receive a policy of the lowest priority (policy being at the bottom of the list). Devices being members of several groups receive the policy of the higher priority.

In the **Assigned Groups** tab administrator is allowed to assign groups to the policy. To select the group, click on the **Add device group** or **Add user group** button. Popup with group list will appear.

| *  | User groups                      |            |                         |       |  |
|----|----------------------------------|------------|-------------------------|-------|--|
|    | List of the assigned user groups |            | Add user                | group |  |
|    | Group name                       | Group size | Assigned users          |       |  |
|    | Harvey BYOD                      | 2          | Harvey BYOD, Louis Litt | ×     |  |
|    |                                  |            |                         |       |  |
|    |                                  |            |                         |       |  |
|    |                                  |            |                         |       |  |
|    |                                  |            |                         |       |  |
|    |                                  |            |                         |       |  |
|    |                                  |            |                         |       |  |
|    |                                  |            |                         |       |  |
| ×. |                                  | Devi       | ce groups               |       |  |

Mark checkboxes next to appropriate groups and click **Select**. Groups will be now assigned to the policy.

## 5.3 Policy components

In addition to general settings there is possibility to add configurations & applications to the policy.

To add configuration to the policy, click the **Select configuration** button. Popup with configuration list will appear.

#### Configuration can be set for:

- Peak configuration will be applied in peak
- Off-peak configuration will be applied in off-peak
- Always configuration will be applied always

Every time a device connects to the server, it checks if proper policy is applied, and if the change is needed (e.g., there was the end of the peak and currently applied configuration is only for the peak) old configuration is removed and the appropriate is applied. The time-based policies can only be applied to iOS devices.

To add an application, click on the **Select application** button. Popup with the application list will appear. Selected applications will be installed while applying the policy on the device. When the assigned to device policy is changed, the new policy will be applied, and the new list of applications will be installed. When selecting the application, it is possible to specify the number of installations retries (in case an application installation is cancelled by the user, FAMOC will retry the operation). Possible options:

- Installation obligatory (default option) if installation is cancelled, it will be applied every next day.
- One installation attempt if installation is cancelled, it will not be retried.
- Several installation attempts installation will be retried specified number of times.

Policy components can be set in custom installation order using down/up arrows in **Order** column.

By default, each item is installed in a sequence (next item starts when previous has been successfully installed). It is possible to mark an item as independent (**Independent** column), which means the next action starts independently of the previous action, not waiting for its success report.

#### Select Ignore failure to execute the next action if the previous one failed.

| Policy components                         | Select app                                  | lication Select | configura   | tion       |   |
|-------------------------------------------|---------------------------------------------|-----------------|-------------|------------|---|
| Component name                            | Action                                      | Ignore failure  | Independent | Order      |   |
| Adobe Acrobat Reader                      | Number of retries:                          |                 |             | ŧ          | × |
| 🚫 Set wallpaper on device - Home and Lock | Peak policy: Always ~                       |                 |             | <b>†</b> ‡ | × |
| 🗰 Przeglądarka Chrome                     | Number of retries:                          |                 |             | <b>†</b> ‡ | × |
| strongswan 1.4.1.0                        | Number of retries:<br>Installation oblig: ~ |                 |             | † .        | × |
| Gmail                                     | Number of retries:<br>Installation oblig: ~ |                 |             | <b>†</b> ‡ | × |
| Require 4 chars lock code on Android      | Peak policy: Always ~                       |                 |             | 1          | × |

### 5.4 Security options on the device

## 5.4.1 Update policy

Below is the list of parameters on Update policy settings tab:
#### FAMOC Policy Templates Guide

| Parameter       | Description                                                                                                    |  |  |  |
|-----------------|----------------------------------------------------------------------------------------------------|--|--|--|
| Update policy   |                                                                                                    |  |  |  |
| OTA update lock | <ul> <li>Possibility to define OTA update policy. Available options are:</li> <li>No policy</li> <li>Automatic</li> <li>Windowed</li> <li>Postponed</li> <li>Availability: Device Owner (blocks system updates for 30 days), Android Samsung with Enterprise SDK 3.0</li> </ul> |  |  |  |

## 5.4.2 Hardware policy

Below is the list of parameters on Hardware policy settings tab:

| Parameter                | Description                                                                                                    |  |  |  |
|--------------------------|----------------------------------------------------------------------------------------------------|--|--|--|
| Hardware policy          |                                                                                                    |  |  |  |
| USB file manager<br>lock | If set, there will be no possibility to browse files through USB connection.                                                     |  |  |  |
| Block safe mode          | If set, safe mode won't be accessible on the device.<br>Availability: Device Owner, Android Samsung with Enterprise SDK from 4.0 |  |  |  |
| Block airplane<br>mode   | If set, airplane mode won't be accessible on the device.<br>Availability: Android Samsung with Enterprise SDK from 5.0           |  |  |  |

#### 5.5 User profile settings

Here you can specify some restrictions for profiles created on a shared device.

#### 5.5.1 Work profile restrictions

| Parameter                          | Value                                                                                                    |  |  |  |  |
|------------------------------------|----------------------------------------------------------------------------------------------------|--|--|--|--|
| Work profile restrictions          |                                                                                                    |  |  |  |  |
| Enable unknown sources             | Allows or blocks the possibility to install applications through .apk<br>files to the Work Profile. The policy will not be active on Android 5.0<br>devices (installation of .apk is blocked) |  |  |  |  |
| Block screen capture               | Allows to block screen capturing in application, which runs in the work profile to prevent from sharing data with that method.                                                                |  |  |  |  |
| Disable accounts modification      | <ul> <li>Blocks the possibility to add, edit or delete an account.</li> <li>Block creation of the mail account (Samsung SDK only)</li> </ul>                                                  |  |  |  |  |
| Block creation of the mail account | Available on Samsung devices                                                                                                    |  |  |  |  |

| Disable camera              | Block the possibility to use the camera.                                                                                           |  |
|-----------------------------|----------------------------------------------------------------------------------------------------|--|
| Disable application control | Blocks following actions: uninstalling & disabling apps, clearing app cache & data, force stopping apps and clearing apps defaults |  |

### 5.5.2 Enabled applications

In this section Admin can enable system applications in the work profile to be automatically accessible for users after profile activation. Enabled applications on the device may be different as some Android versions (especially branded versions) may not include all listed system applications. The admin can change the list of enabled applications and hide them according to needs. Default applications, which are always visible after profile activation are FAMOC Base Agent and managed Google Store.

#### 5.6 Advanced

In the Advanced policy settings, you can configure following parameters.

| Parameter                                            | Value                                                                                                    |  |  |  |  |
|------------------------------------------------------|----------------------------------------------------------------------------------------------------|--|--|--|--|
| Advanced policy settings                             |                                                                                                    |  |  |  |  |
| Number of stored Device<br>Monitor sessions          | Sets how many sessions of Device Monitor should be stored by<br>FAMOC (1-10)<br>Default value: 5                                                                                                    |  |  |  |  |
| Number of archived Device<br>Monitor sessions        | Sets how many sessions of Device Monitor should be archived in<br>logs (10-150)<br>Default value: 20                                                                                                    |  |  |  |  |
| Data reported in Device<br>Monitor session           | Select which data will be reported by the usage monitor. Default<br>value: All (Possible choices: Base params; Applications; Bluetooth;<br>Disks; Access points; Certificates; Device administrators; Device<br>accounts; Software updates; SIM cards) |  |  |  |  |
| Time synchronization interval                        | Sets how often the system clock on the S60 device is synchronized<br>with a Network Time Protocol Server<br>Default value: Disabled                                                                                                    |  |  |  |  |
| SIM change notify (for example if device was stolen) | Yes/No<br>Default value: No                                                                                                    |  |  |  |  |
| Device limit per user                                | Number of devices that user can add via startup page when user<br>authentication option is set. If the limit is exceeded, specified user<br>is not allowed to add any other device to the system using startup<br>page.                                |  |  |  |  |
| Organization name displayed on the device*           | The entered name will be displayed on the screen as - Your device is managed by (company name)                                                                                                    |  |  |  |  |

# 6. Policies Status on Device Details Page

Policies status for device can be checked on main device details page or on "Policies" tab.

List of the policies shows:

- Name name of the policy
- Applied on date when the policy was applied on the device
- **Policy preview** shows popup with current settings of the policy
- **Status** shows status of the policy on device. When the mouse will be over the status icon, the list of missing policy items will be shown.
- Action column if policy is not applied or outdated, there is a link to manually send configuration to device.

| Assigned policy |                     |                   |        |  |  |  |  |
|-----------------|---------------------|-------------------|--------|--|--|--|--|
| Policy name     | Applied on          | Policy<br>preview | Status |  |  |  |  |
| Harvey Default  | 2019-10-30 10:48:37 | Q                 | 0      |  |  |  |  |

Figure 31 Assigned policy view